#### SERVICE MANUAL

\* \* \* \* \*

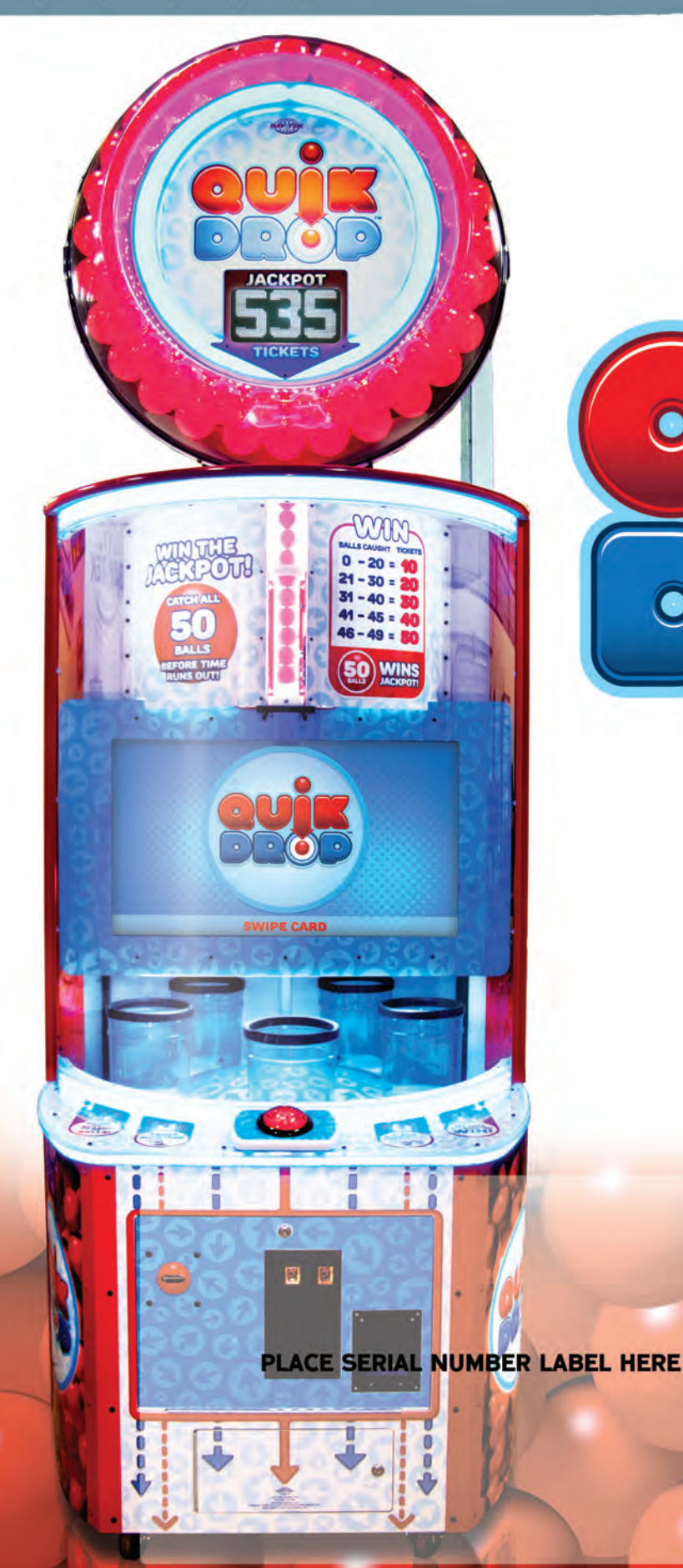

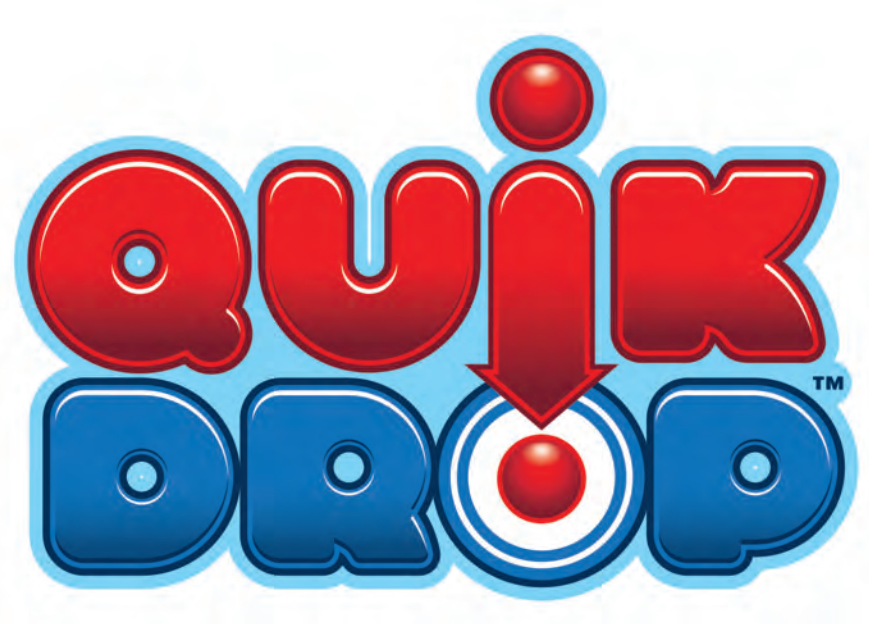

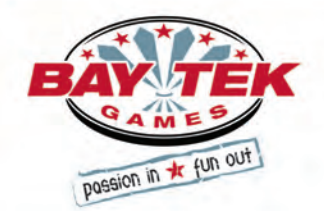

### FACTORY CONTACT INFORMATION

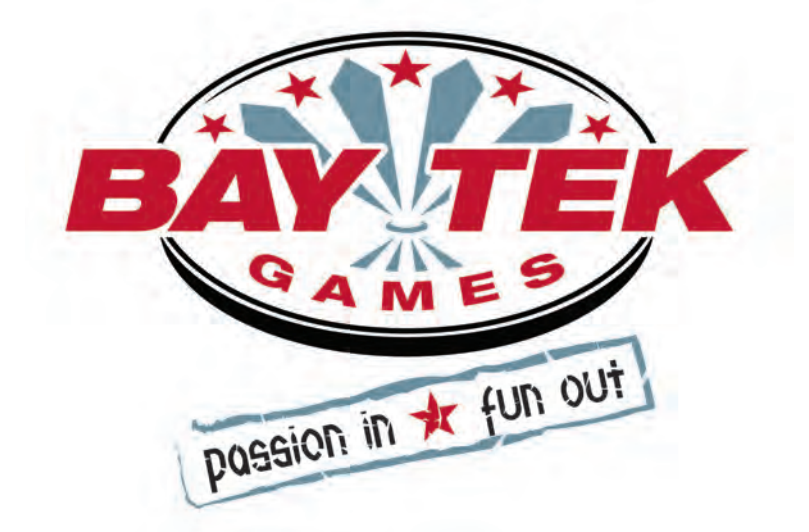

BAY TEK GAMES INC. Pulaski Industrial Park 1077 East, Glenbrook Drive Pulaski, WI 54162 USA

#### JOIN OUR SERVICE FIRST NETWORK!

This free service is intended to keep you up to date on the latest game information, early notification of parts specials, pertinent technical bulletins, updates on retro fit parts, software upgrades, and much more. Log on to: www.baytekgames.com/parts then click on the Parts N' Service tab, or scan the QR code below with your Smartphone to jump straight to this game's parts page!

Scan here!

#### SALES

**P:** 920.822.3951 **F:** 920.822.8936 PARTS **P:** 920.822.3951 X 1101 **F:** 920.822.1496

SERVICE P: 920.822.3951 X 1102 **F:** 920.822.1496 E: sales@baytekgames.com E: parts@baytekgames.com E: service@baytekgames.com

#### MON - FRI 8 AM - 5 PM C.S.T.

All games are proudly manufactured at our factory in Pulaski, Wisconsin, USA

# TABLE OF CONTENTS

| FACTORY CONTACT INFORMATION     |
|---------------------------------|
| WELCOME TO: Quik Drop           |
| HOW TO PLAY                     |
| GAME SPECIFICATIONS             |
| SAFETY PRECAUTIONS              |
| SETUP GUIDE                     |
| MAIN MENU                       |
| GAME MENU                       |
| PAYOUT MENU                     |
| TICKET BUCKETS                  |
| STATISTICS                      |
| DIAGNOSTICS                     |
| ERROR CODES                     |
| HOW TO: ACCESS BALL HOPPER      |
| HOW TO: ADJUST MARQUEE HEIGHT   |
| HOW TO: REPLACED CAROUSEL MOTOR |
| CIRCUIT BOARD PINOUTS           |
| WIRING DIAGRAMS                 |
| DEBIT CARD SYSTEM INSTALLATION  |
| UPDATING SOFTWARE               |
| TROUBLESHOOTING GUIDE           |
| POWER SUPPLY DIAGNOSTICS        |
| PARTS LIST                      |
| PARTS IDENTIFICATION            |
| MAINTENANCE LOG                 |
| TECHNICAL SUPPORT40             |
| WARRANTY                        |

### **WELCOME TO: Quik Drop**

#### Congratulations on your Quik Drop purchase!

Quik Drop's attention-grabbing cabinet and fast-paced, addictive game play will have your buckets overflowing with profits!

Please take a moment to read through this manual and be sure to contact our factory if you have any questions, or would like some more information.

Thank you for your purchase! Your business is important to us and we hope you enjoy this game as much as we do!

Your Friends at Bay Tek Games

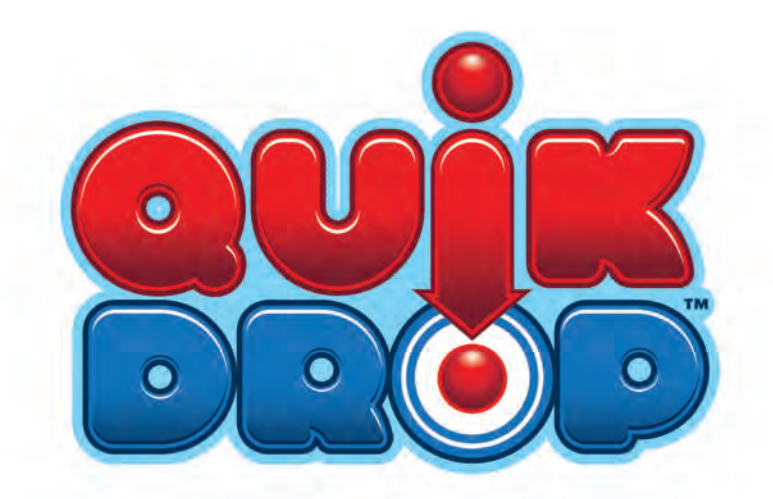

#### **GAME INSPECTION**

Inspect the game for any damaged, loose, or missing parts. If damage is found, please contact your freight carrier first. Then, contact Bay Tek Games' Service Department at 920.822.3951 or e-mail them at service@baytekgames.com for further assistance.

#### HOW TO PLAY

Press the button to drop 50 balls into the moving buckets before time runs out.

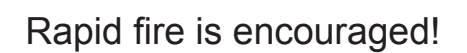

Win tickets for balls caught.

Catch all 50 balls in the allotted time to win the progressive Jackpot!

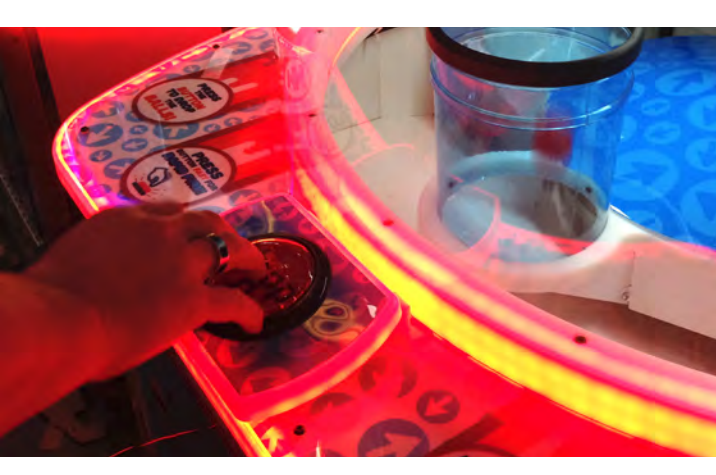

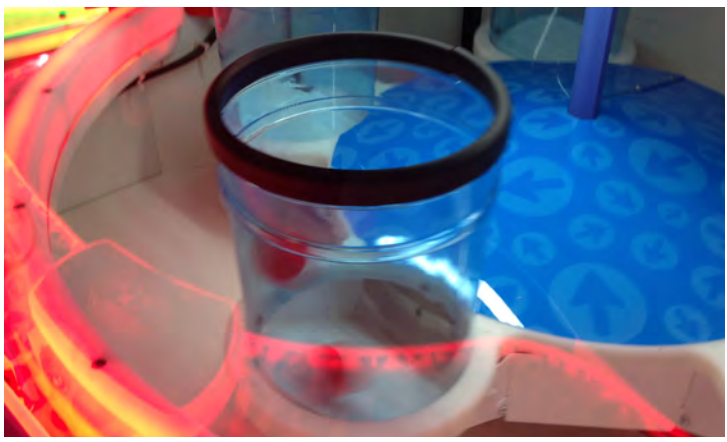

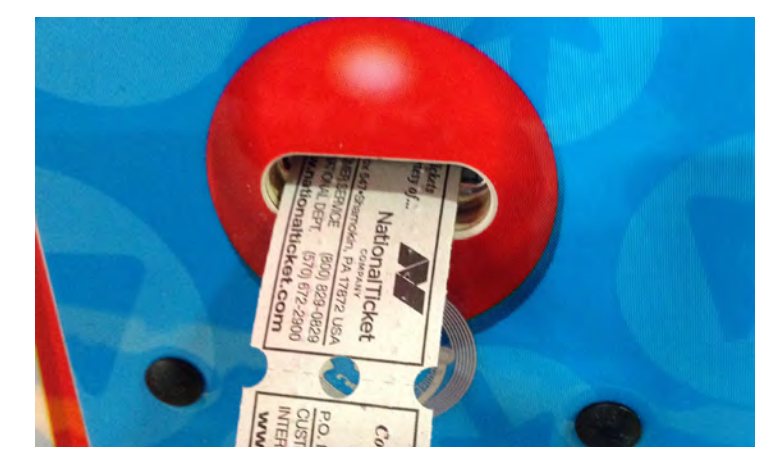

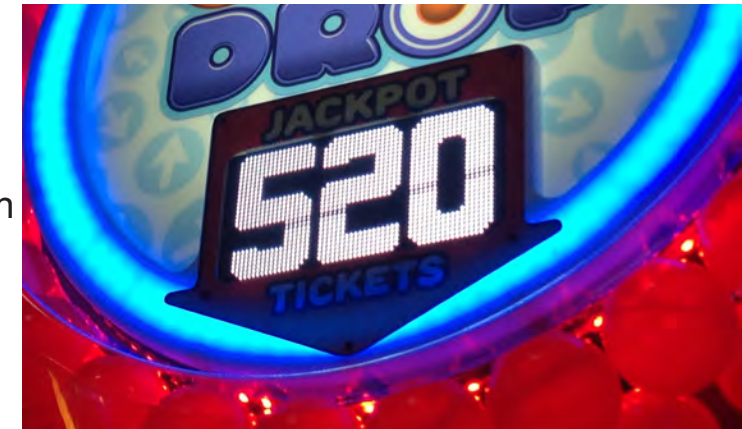

# **GAME SPECIFICATIONS**

| WEIGHT                              |  |  |  |  |  |  |  |
|-------------------------------------|--|--|--|--|--|--|--|
| 600 LBS.                            |  |  |  |  |  |  |  |
| 700 LBS.                            |  |  |  |  |  |  |  |
| DIMENSIONS                          |  |  |  |  |  |  |  |
| 38.5"                               |  |  |  |  |  |  |  |
| 44"                                 |  |  |  |  |  |  |  |
| 109"<br>(adjusts to 107",116",123") |  |  |  |  |  |  |  |
| EMPERATURE                          |  |  |  |  |  |  |  |
| 80-100                              |  |  |  |  |  |  |  |
| 26.7-37.8                           |  |  |  |  |  |  |  |
|                                     |  |  |  |  |  |  |  |

#### POWER REQUIREMENTS

| INPUT VOLTAGE              | 100 to  | / | 220 to  |
|----------------------------|---------|---|---------|
| RANGE                      | 120 VAC |   | 240 VAC |
| INPUT FREQUEN-<br>CY RANGE | 50 HZ   | / | 60 HZ   |

#### MAX OPERATING CURRENT

1.4 AMPS @ 115 VAC

.8 AMPS @ 230 VAC

## **SAFETY PRECAUTIONS**

#### NOTICE

Modifications to the mechanical, electrical and structural components of this game may void its compliance certifications.

This appliance is suitable for INDOOR, DRY locations only.

#### DANGER

DO NOT perform repairs or maintenance on this game with the power ON. Unplug the unit from the wall outlet or shut off the power strip located inside the cabinet.

#### WARNING

Use of flammable subtances can cause sever burns or serious injury. Always use NON-FLAMMABLE solvents for cleaning. DO NOT use gasoline, kerosene or thinners.

#### CAUTION

Lifting heavy objects can cause back, neck or other injuries. Be sure adequate lifting and moving devices are available when unloading, unpacking and moving this game.

#### ATTENTION

Be sure the electrical power matches the game requirements. See the serial number located on the back of the game cabinet. Always plug into a grounded circuit. If the supply cord is damaged, it must be replaced by an approved cord or assembly provided by the manufacturer.

A shielded power cable must be used for the game to retain EU/EMC compliance.

Ω

A

A

A

A

#### IN CASE OF EMERGENCY

UNPLUG THE POWER CORD. The power cord must be accessible at all times in case of an emergency.

### **SETUP GUIDE**

Remove back door of cabinet.

Place the marquee assembly on the top of the cabinet, lining up the tube so it drops into the white plastic ring. **The marquee is heavy and awkwardplease seek assistance!** 

Make sure the cables are routed through the hole in the top, and secure marquee in place with four included 9/16" bolts and washers.

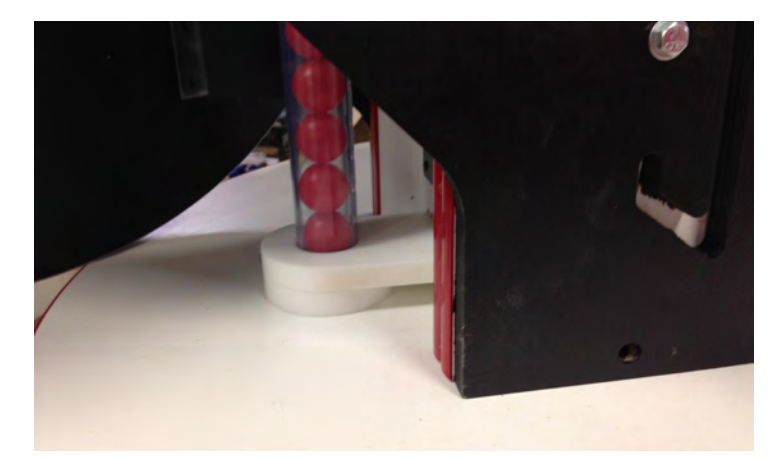

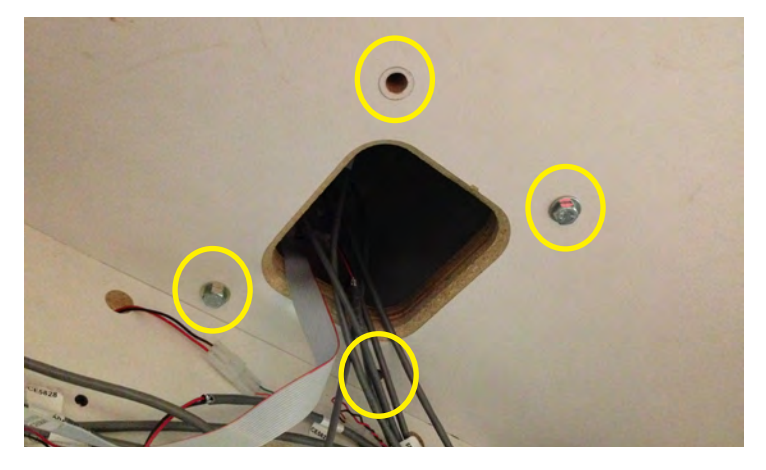

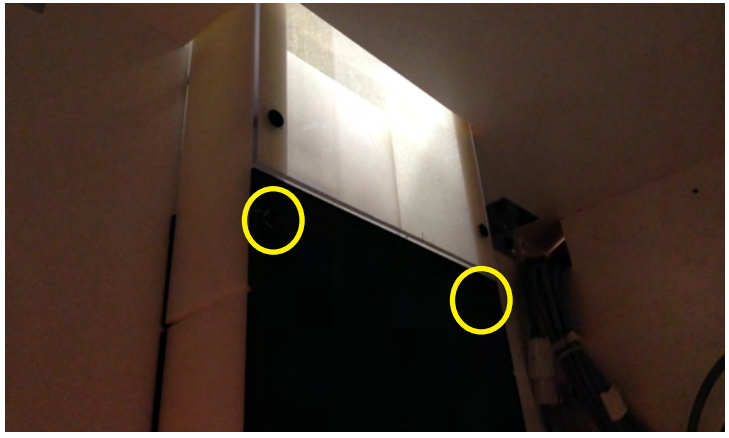

Insert the ball return tube into the cabinet and secure both inside and at the top of the marquee with included black wood screws.

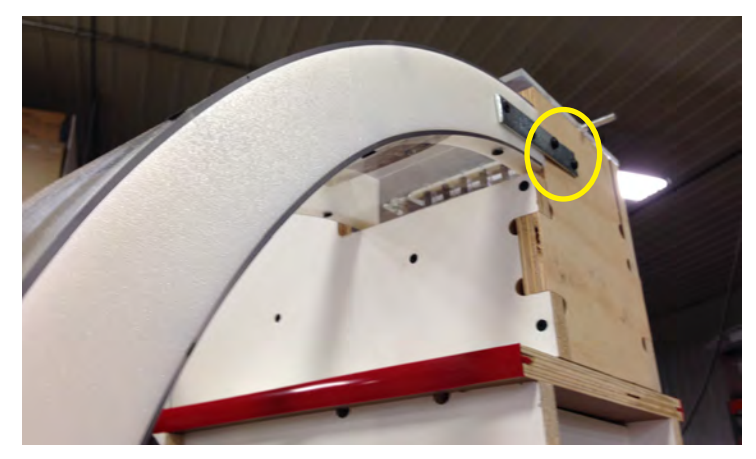

### **SETUP GUIDE**

Plug in the cables from the marquee to the color-coded cables inside the cabinet as shown. **There should be a total of 7 connections made:** 

> DISPLAY COMM. RIBBON RED LIGHTS BALL SENSOR SPEAKER AUGER MOTOR WHITE LIGHTS MARQUEE POWER

Replace the back door and lock.

Plug the power cord into a standard electrical outlet and turn the power strip inside the front door to ON.

You're ready to Quik Drop!

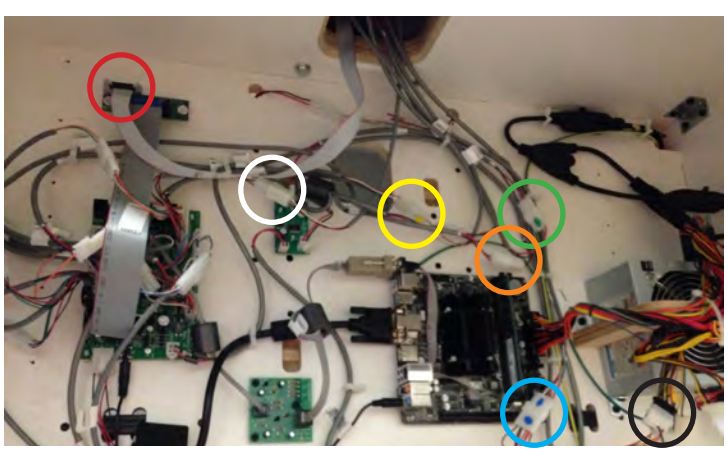

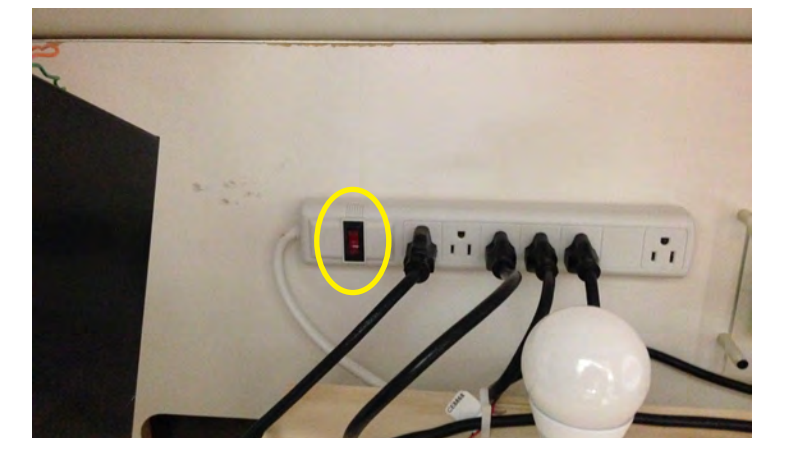

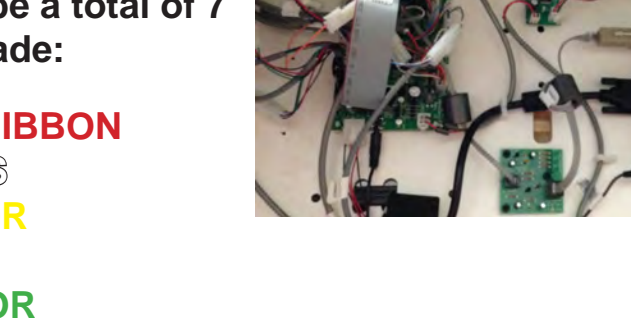

#### **MAIN MENU**

Press and hold the MENU button located inside the front door to access the Main Menu.

Scroll through the options with the MENU button.

Make your selections with the MENU SELECT button.

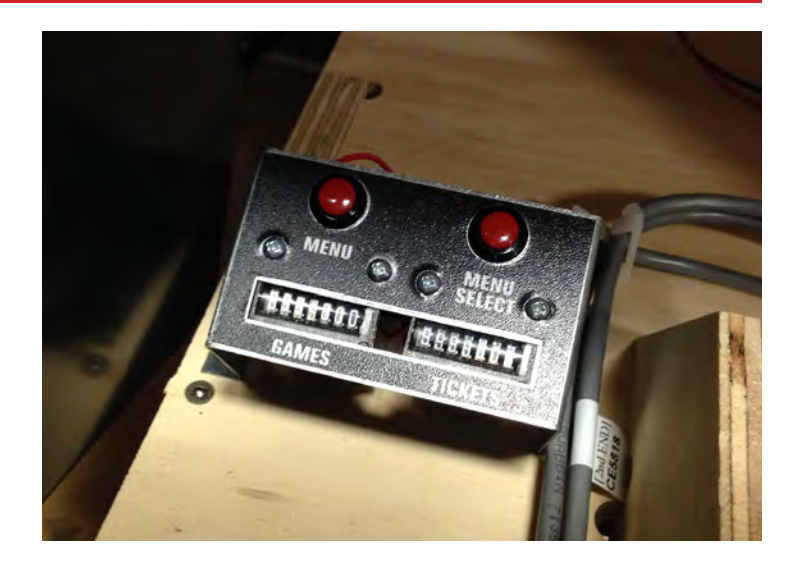

| Disabled |
|----------|
| 6        |
| 4        |
| 8        |
| 31'5     |
|          |
|          |
|          |
|          |
| 31'5     |
|          |
| 10.0     |
| 0.0      |
|          |

| MAIN MENU OPTIONS         |         |                                                                             |   |   |   |   |   |      |      |   |    |
|---------------------------|---------|-----------------------------------------------------------------------------|---|---|---|---|---|------|------|---|----|
| MUTE OPTION               | ENABLED |                                                                             |   |   |   |   |   | DISA | BLED |   |    |
| GAME VOLUME               | 0       | 1                                                                           | 2 | 3 | 4 | 5 | 6 | 7    | 8    | 9 | 10 |
| ATTRACT VOLUME            | 0       | 1                                                                           | 2 | 3 | 4 | 5 | 6 | 7    | 8    | 9 | 10 |
| JACKPOT VOLUME            | 0       | 1                                                                           | 2 | 3 | 4 | 5 | 6 | 7    | 8    | 9 | 10 |
| CLEAR TIX/CRED            | Pre     | Press the MENU SELECT button 3 times to clear tickets and credits owed.     |   |   |   |   |   |      |      |   |    |
| RESET FACTORY<br>DEFAULTS | Pres    | Press MENU SELECT button 3 times to reset all settings to factory defaults. |   |   |   |   |   |      |      |   |    |

# **GAME MENU**

| Time Per Came     | 22 500  |
|-------------------|---------|
| MaxTime           | 30 500  |
| Attract Ball Drop | 8 halls |
| Attract Time      | 5 min   |
| Display Payout    | Tickets |
| Back              |         |

| GAME MENU OPTIONS                                                                                              |         |                     |          |                                     |  |  |  |  |
|----------------------------------------------------------------------------------------------------|---------|---------------------|----------|-------------------------------------|--|--|--|--|
| TIME PER GAME                                                                                                  | 20 SEC. | TO<br>(INC. 1 SEC)  | 30 SEC.  | DEFAULT: 22 SEC.                    |  |  |  |  |
| MAX TIME*<br>Game time is extended minutely<br>with each non-jackpot win game<br>played to decrease difficulty | 20 SEC. | TO<br>(INC. 1 SEC)  | 30 SEC.  | DEFAULT: 30 SEC.                    |  |  |  |  |
| ATTRACT BALL DROP                                                                                              | 0 (OFF) | TO<br>(INC. 1 BALL) | 10 BALLS | DEFAULT: 8                          |  |  |  |  |
| ATTRACT TIME<br>Controls audio and ball<br>drop frequency                                                      | 0 (OFF) | TO<br>(INC. 5 MIN)  | 30 MIN.  | DEFAULT: 5 MIN.                     |  |  |  |  |
| DISPLAY PAYOUT                                                                                                 | TICKETS | POINTS              | COUPONS  | ENTERTAINMENT<br>(SHOWS SCORE ONLY) |  |  |  |  |

\* This setting is not available to all customers (Washington State)

### **PAYOUT MENU**

| Payout Menu           |                |
|-----------------------|----------------|
| Gredits Per Game      | 4              |
| Card Reader           | Faise          |
| Divide Tickets By Two | Faire          |
| Jackpot Start         | 500 ticket(s)  |
| Jackpot Max           | 1000 ticket(s) |
| Jackpot Increment     | Sticket(s)     |
| Jackpot Reset         | 31's           |
| Ticket Buckets Meau   |                |
| Back                  |                |

| PAYOUT MENU OPTIONS                                     |                                                            |                   |   |   |              |        |        |               |      |    |    |    |  |
|---------------------------------------------------------|------------------------------------------------------------|-------------------|---|---|--------------|--------|--------|---------------|------|----|----|----|--|
| CREDITS PER GAME                                        | (<br>FREE                                                  | 0<br>FREE PLAY    |   | 2 | 3            | 4      | 5      | 6             | 7    | 8  | 9  | 10 |  |
| CARD READER<br>Changes "Credits 0/4" to<br>"Swipe Card" | FALSE                                                      |                   |   |   |              |        |        |               |      | TR | UE |    |  |
| DIVIDE TICKETS BY 2*                                    | FALSE                                                      |                   |   |   |              |        |        |               |      | TR | UE |    |  |
| JACKPOT START                                           | 5                                                          | 50 TO 1000        |   |   | DEFAULT: 500 |        |        |               |      |    |    |    |  |
| JACKPOT MAX                                             | 5                                                          | 50 TO<br>(INC 50) |   |   | 1000         |        |        | DEFAULT: 1000 |      |    |    |    |  |
| JACKPOT INCREMENT                                       | 0 1                                                        |                   | 2 | 3 | 4            | 5      | 6      | 7             | 8    | 9  | 10 |    |  |
| JACKPOT RESET                                           | Press MENU SELECT button 3 times to reset jackpot to start |                   |   |   |              |        |        |               |      |    |    |    |  |
| TICKET BUCKETS MENU                                     |                                                            |                   |   |   | Se           | e page | e 12 f | or det        | ails |    |    |    |  |

#### \* 1 PAPER TICKET IS DISPENSED FOR EVERY 2 TICKETS WON.

Conversion kit is not necessary; if you opt to use one, this should be set to FALSE.

#### **TICKET BUCKETS**

| Low Range E  | 0  | High Range I: | 20  | Value 1: | 10 ticket(s) |
|--------------|----|---------------|-----|----------|--------------|
| Low Range 2: | 21 | High Range 2: | 30  | Value 2: | 20 ticket(s) |
| Low Range 3: | 31 | High Range 3: | 40  | Value 3: | 30 ticket(s) |
| Low Range 4: | 41 | High Range 4: | 45  | Value 4: | 40 ticket(s) |
| Low Range 5: | 46 | Nigh Range 5: | 45  | Value 5: | 50 ticket(s) |
| Low Range 5: | 46 | Nigh Range 5: | 45  | Value 5: | 50 ticket    |
|              |    |               | ack |          |              |

Factory defaults are highlighted below.

| TICKET BUCKET OPTIONS                            |                                               |     |                          |       |       |       |       |       |       |       |       |  |
|--------------------------------------------------|-----------------------------------------------|-----|--------------------------|-------|-------|-------|-------|-------|-------|-------|-------|--|
| BA                                               | LLS                                           |     | AVERAGE TICKETS PER GAME |       |       |       |       |       |       |       |       |  |
| CAU                                              | GHT                                           | 3-6 | 6-9                      | 10-14 | 14-17 | 18-23 | 25-30 | 28-32 | 33-36 | 48-54 | 66-72 |  |
| LOW                                              | HIGH                                          |     | TICKET VALUES            |       |       |       |       |       |       |       |       |  |
| 0                                                | 20*                                           | 1   | 3                        | 5     | 5     | 5     | 10    | 10    | 10    | 20    | 30    |  |
| 21                                               | 30*                                           | 3   | 4                        | 10    | 10    | 15    | 20    | 20    | 20    | 30    | 50    |  |
| 31                                               | 40*                                           | 4   | 5                        | 12    | 15    | 20    | 25    | 30    | 30    | 50    | 60    |  |
| 41                                               | 45*                                           | 5   | 10                       | 15    | 20    | 25    | 30    | 40    | 50    | 80    | 75    |  |
| 46                                               | 49                                            | 10  | 20                       | 20    | 25    | 35    | 50    | 50    | 75    | 100   | 100   |  |
| 50 (JAC<br>Jackpot is F<br>this setting<br>start | CKPOT)<br>Progressive;<br>represents<br>point | 100 | 100                      | 100   | 250   | 350   | 350   | 500   | 500   | 500   | 500   |  |

\*The high end range of balls caught in each ticket bucket is adjustable in the menu, and will automatically populate the low end value for the following bucket to avoid overlap.

# **STATISTICS**

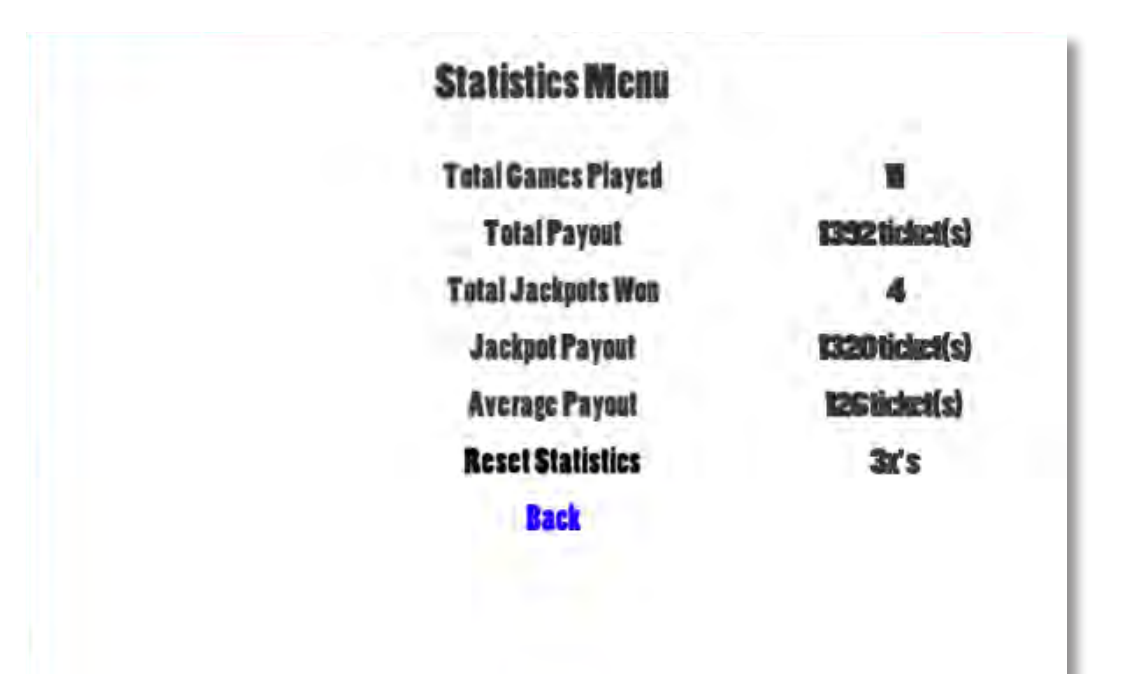

| STATISTICS         |                                                       |  |  |  |  |  |
|--------------------|-------------------------------------------------------|--|--|--|--|--|
| Total Games Played | Number of games played since last Reset               |  |  |  |  |  |
| Total Payout       | Number of tickets payed out since last Reset          |  |  |  |  |  |
| Total Jackpots Won | Number of times Jackpot has been won since last Reset |  |  |  |  |  |
| Jackpot Payout     | Number of Jackpot tickets payed out                   |  |  |  |  |  |
| Average Payout     | Total average tickets payed out per game              |  |  |  |  |  |
| Reset Statistics   | Press MENU SELECT button 3 times to clear stats       |  |  |  |  |  |

### **DIAGNOSTICS MENU**

| Button Input      | TIO | Carousel Motor O       |  |
|-------------------|-----|------------------------|--|
| Tube Sensar       | OT  | Top Feed Mator Reverse |  |
| <b>Ball Count</b> | TIO | Blower Status Off      |  |
| Ball Scere        | TIO | Balls Fired 0          |  |
| Carousel Encoder  | TIO | Balls Counted O        |  |
| Top Feed Encoder  | 00  | Balls Scored 0         |  |

#### Diagnostics Menu

Clear Ball Data 3x's System Test Start Test Toggle Carousel Motor Mommi Toggle Blower Mommi Test Ticket Dispense Press Button Back

| DIAGNOSTICS MENU                          |                                                                                                    |                                                                       |                                                              |  |
|-------------------------------------------|----------------------------------------------------------------------------------------------------|-----------------------------------------------------------------------|--------------------------------------------------------------|--|
| BUTTON INPUT                              | Displays ON when the player button<br>is pressed down                                                               | Displays ON when the player button<br>is pressed down MOTOR           |                                                              |  |
| TUBE SENSOR                               | ON when ball tube is detected as full; sensor is behind marquee                                                     | ON when ball tube is detected as full; sensor is behind marquee MOTOR |                                                              |  |
| BALL COUNT                                | ON when ball is detected below ball release toggle at player's eye level                                            | BLOWER STATUS                                                         | ON/OFF; reads ON when blower is<br>activated                 |  |
| BALL SCORE                                | ON when ball is detected in scoring trough, located in back of game                                                 | BALLS FIRED                                                           | Indicates balls <i>fired</i> during test                     |  |
| CAROUSEL<br>ENCODER                       | ON when gap is detected in encoder<br>wheel; located on the back of the<br>carousel shaft (approx. every 2.5 sec)   | BALLS COUNTED                                                         | Indicates number of balls <i>counted</i> during test fire    |  |
| TOP FEED<br>ENCODER                       | ON when gap is detected in encoder<br>wheel; located in the back of the<br>upper assembly                           |                                                                       | References the number of balls scored during the System Test |  |
| OPERABLE SETTINGS (TROUBLESHOOTING TOOLS) |                                                                                                    |                                                                       |                                                              |  |
| CLEAR BALL DATA                           | Clear diagnostic data to reset system test.                                                                         |                                                                       |                                                              |  |
| SYSTEM TEST                               | START test/ STOP test; Press MENU SELECT button to start test (fires 1 ball per half second until test is stopped). |                                                                       |                                                              |  |
| TOGGLE MOTOR                              | Normal/Off; turns carousel off for troubleshooting.<br>Must be set to NORMAL for game to function properly.         |                                                                       |                                                              |  |
| TOGGLE BLOWER                             | Normal/On/Off; turns blower on and off for troubleshooting.<br>Must be set to NORMAL for game to function properly. |                                                                       |                                                              |  |
| TEST TICKET<br>DISPENSE                   | Press MENU SELECT button to dispense tickets.                                                                       |                                                                       |                                                              |  |

# ERROR CODES

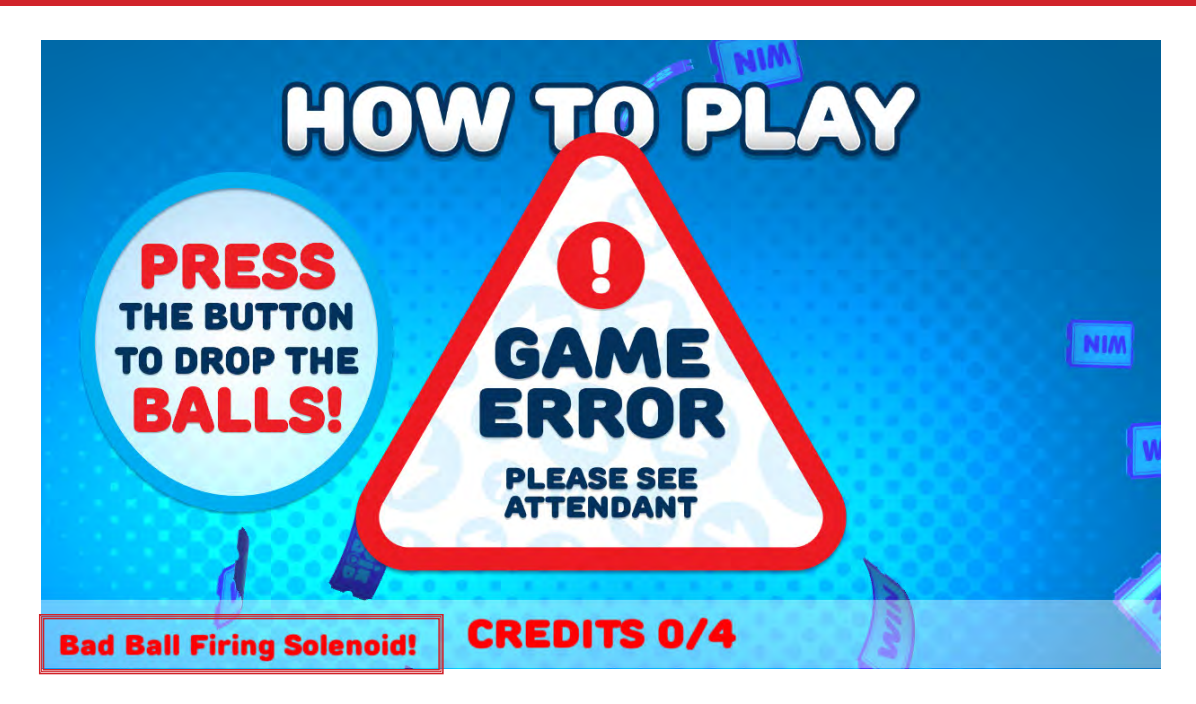

Quik Drop is equipped with error-sensing software.

When the Game Error screen appears, the game will not function normally.

| ERROR CODES<br>(shown in bottom left corner of the screen)                |                                                           |  |
|---------------------------------------------------------------------------|-----------------------------------------------------------|--|
| COMMUNICATION ERROR Lost communication to the micro-controler             |                                                           |  |
| BUTTON STUCK Ball drop button has been "ON" too long                      |                                                           |  |
| BAD FILL SENSOR Sensor at the top of the tube has read "OFF" for too      |                                                           |  |
| BAD BALL COUNT SENSOR                                                     | Sensor at the bottom of the tube is not counting properly |  |
| BAD BALL FIRING SOLENOID                                                  | Button was hit during gameplay, but no ball was counted   |  |
| BAD BALL SCORE SENSOR Ball scoring sensor is not triggering properly      |                                                           |  |
| BAD CAROUSEL ENCODER Carousel motor encoder sensor is not lined up/faulty |                                                           |  |
| BAD TOP AUGER ENCODER Top auger encoder is not lined up/faulty            |                                                           |  |

See next page for sensor locations.

# **ERROR CODES; SENSOR LOCATIONS**

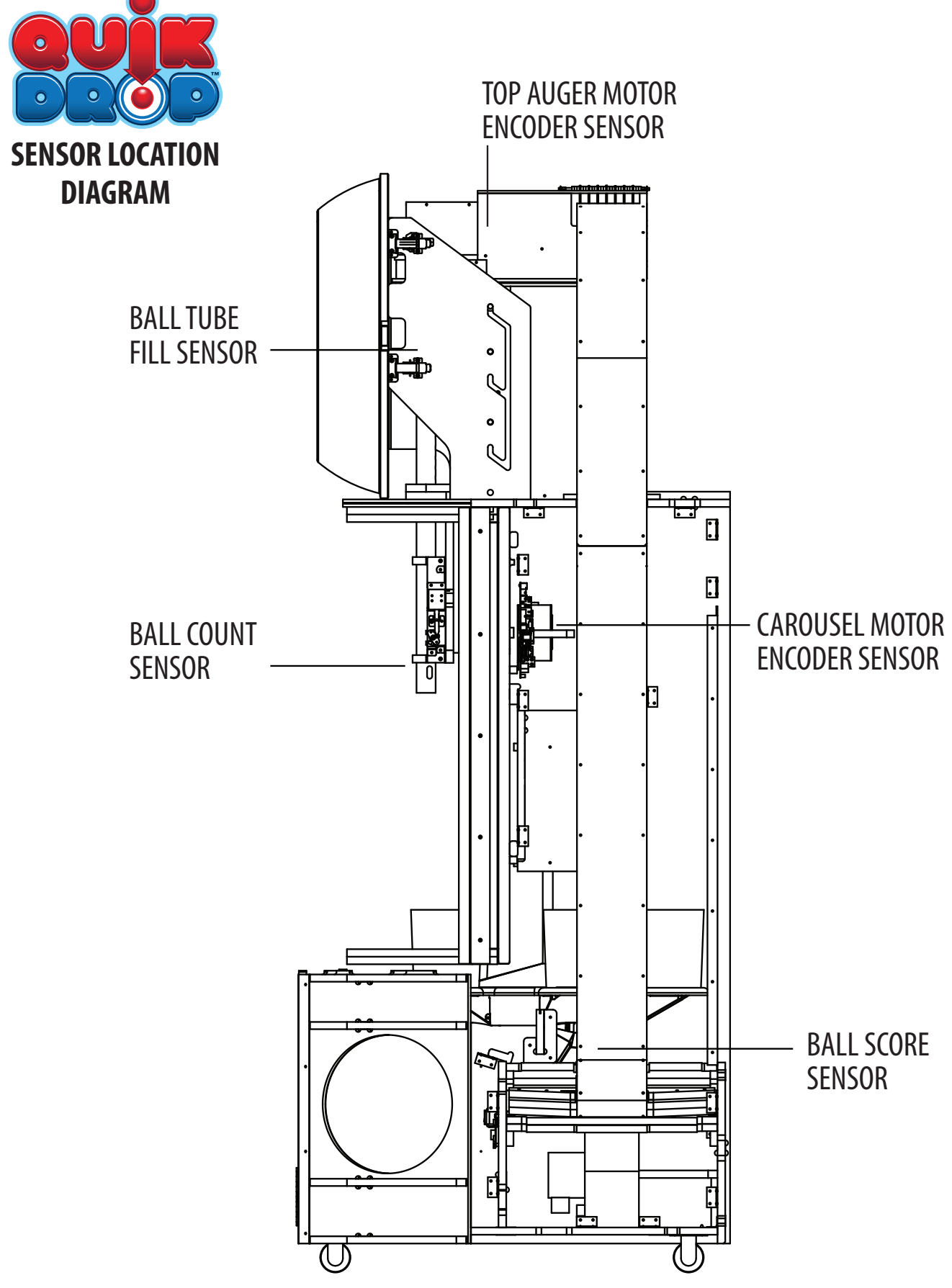

# HOW TO: ACCESS BALL HOPPER

Release the latches on the right side of the marquee face and swing it open.

This provides access to the ball hopper, auger, and sensor.

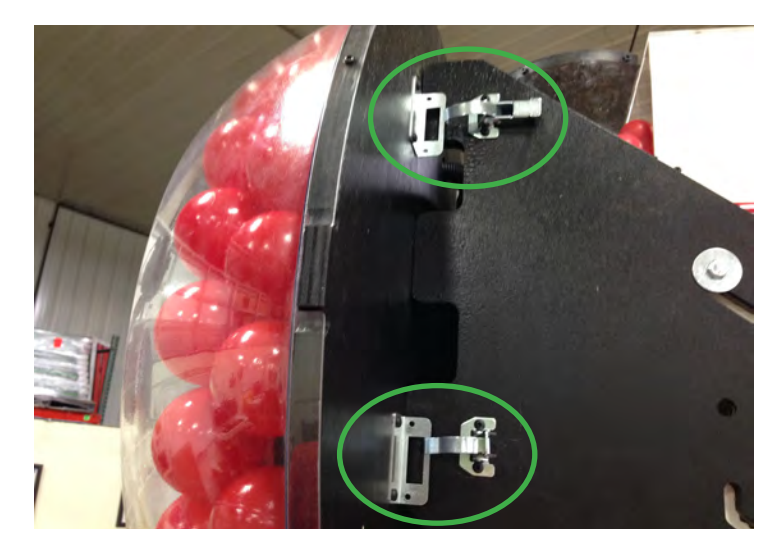

### HOW TO: ADJUST MARQUEE HEIGHT

Each side of the marquee support is equipped with a height adjustment system, allowing flexibility in maximum height from 109" to 123".

Remove casters before installing marquee for 9' ceiling height (107").

Loosen the upper bolts on both sides (remove the lower bolts) and lift the marquee up, bolts riding in the grooves. Select your desired height and allow the marquee to slide back down and rest in the notches.

Re-tighten the upper bolts and reinsert the lower bolts to hold the marquee securely.

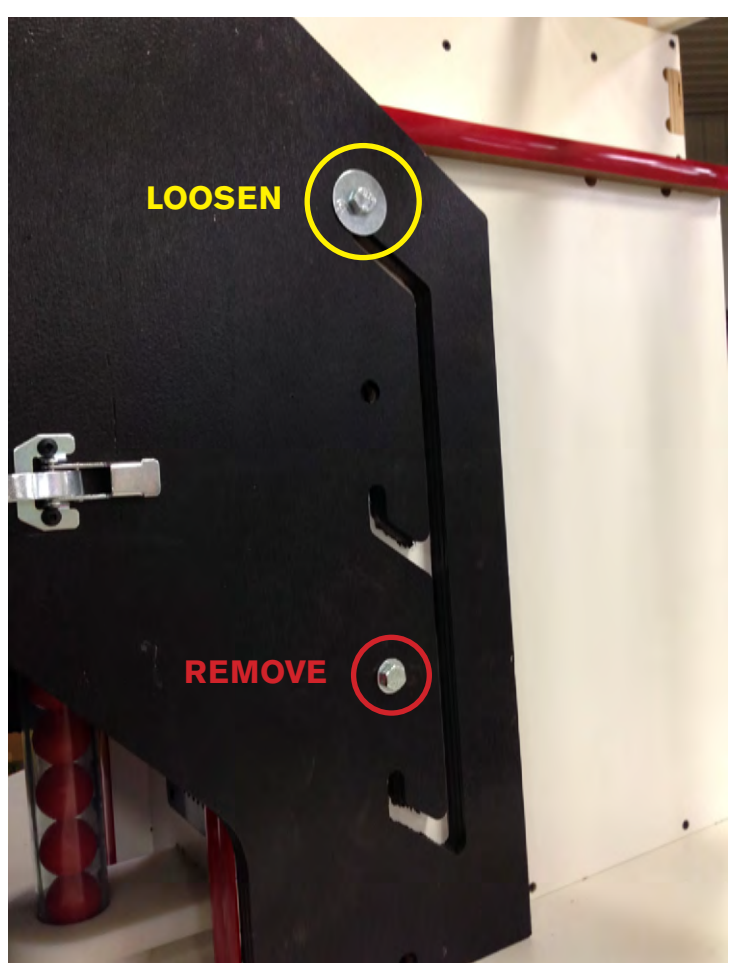

### HOW TO: REPLACE CAROUSEL MOTOR

If just replacing the motor: Turn game off, remove the guard

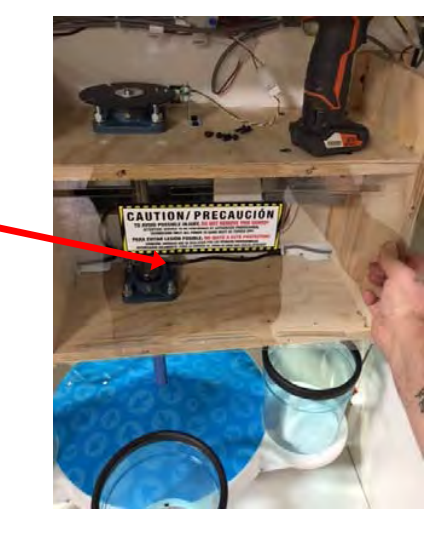

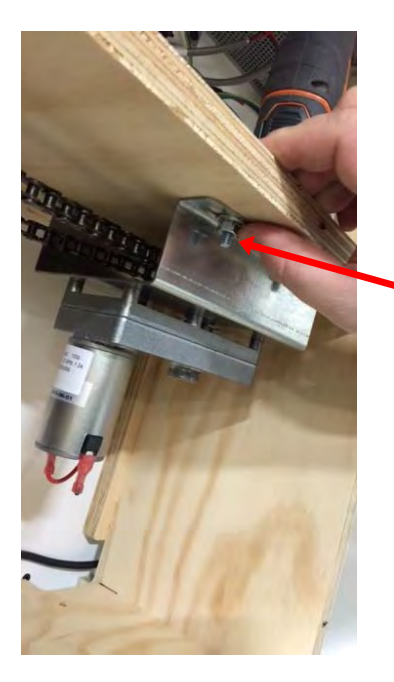

Remove motor bracket by unbolting the 4 bolts holding it on.

Remove sprocket with 1/8th inch allen wrench and 4 screws holding motor in place.

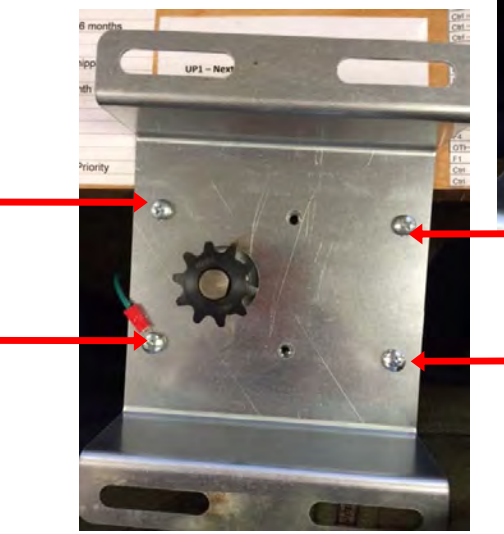

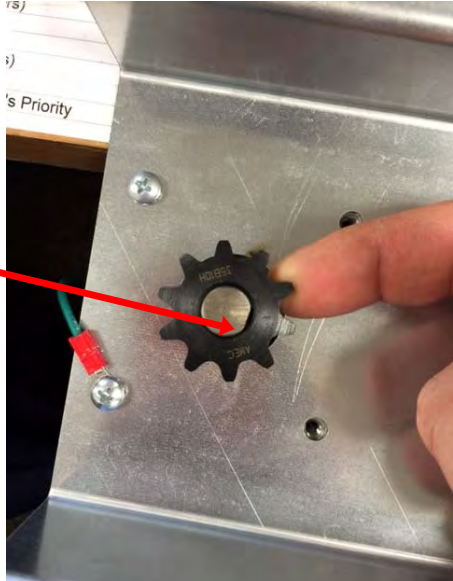

### HOW TO: REPLACE CAROUSEL MOTOR

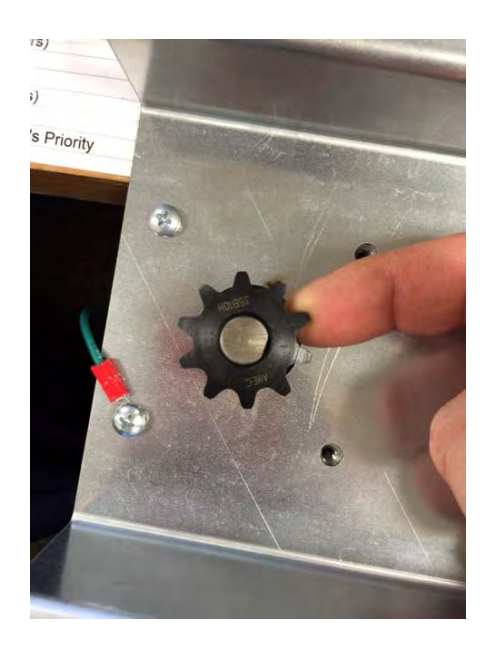

Replace with new motor and sprocket goes on flush with the shaft of the motor with 1/8th inch allen wrench.

When you bolt the motor back into the game, before you tighten it down, make sure the chain is not too tight or too loose.

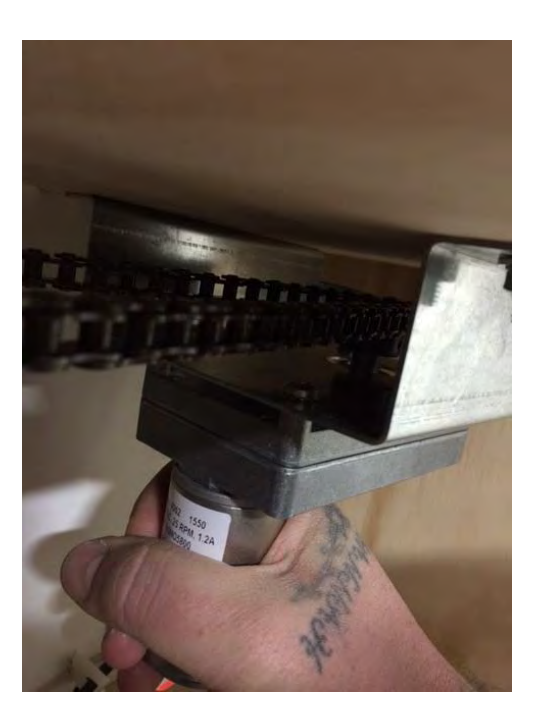

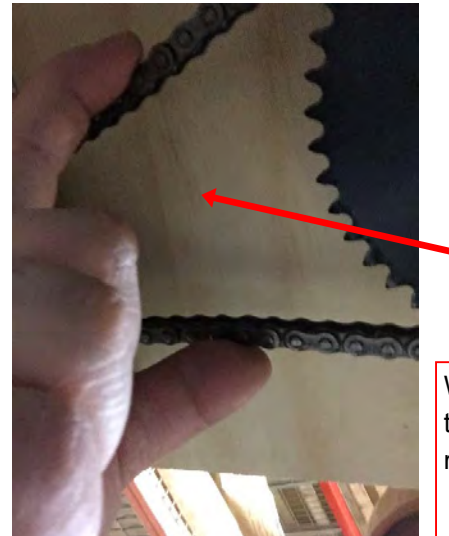

It should be the right tension when there is about 1/8th inch play in the chain.

WARNING!! DO NOT spin carousel while game is off! This will cause the gears in the motor to start wearing much faster than it should and may shorten the life span of the motor significantly

### **PIN OUT GUIDE**

#### MINIGEN

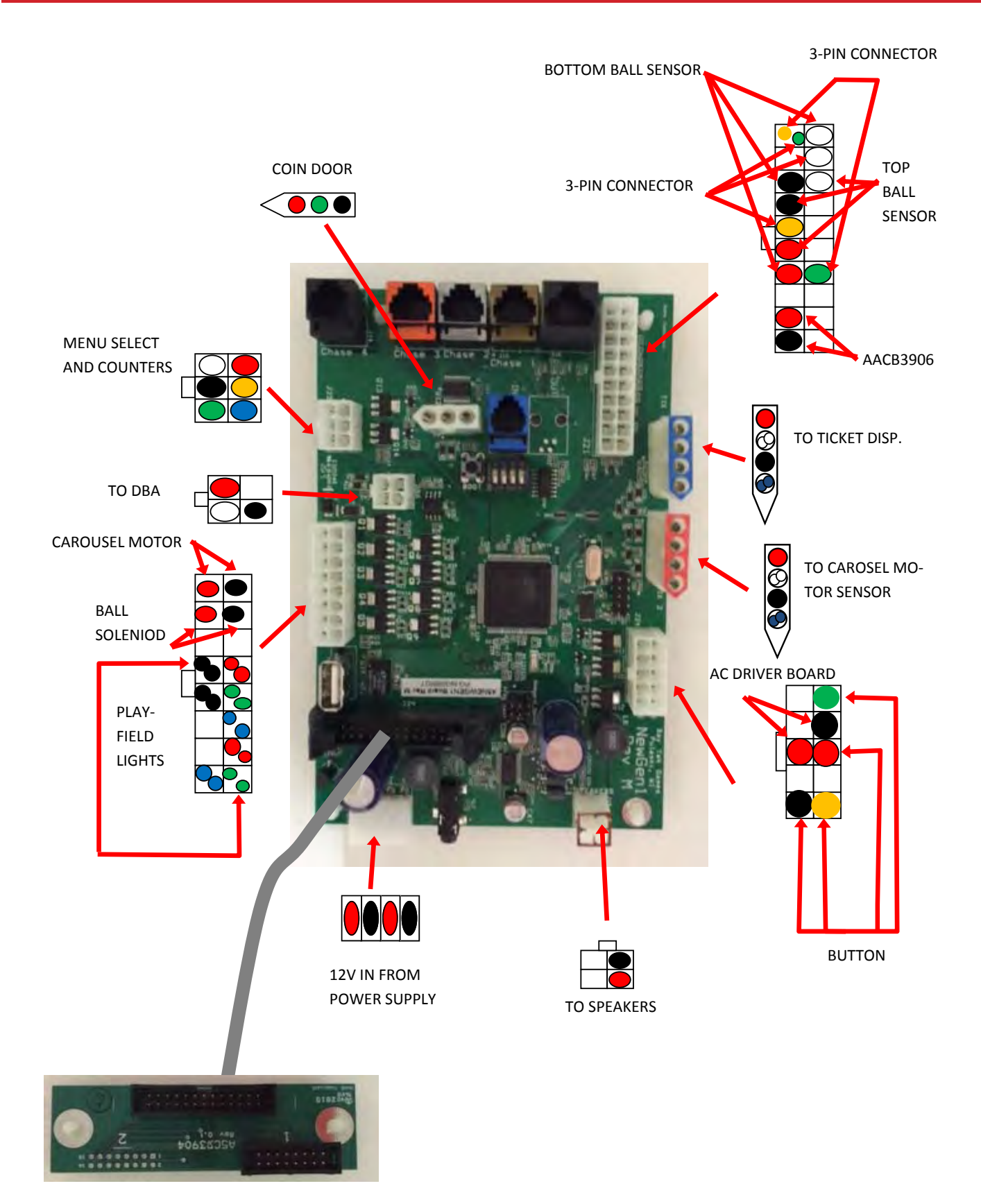

#### MOTHERBOARD COMMUNICATION

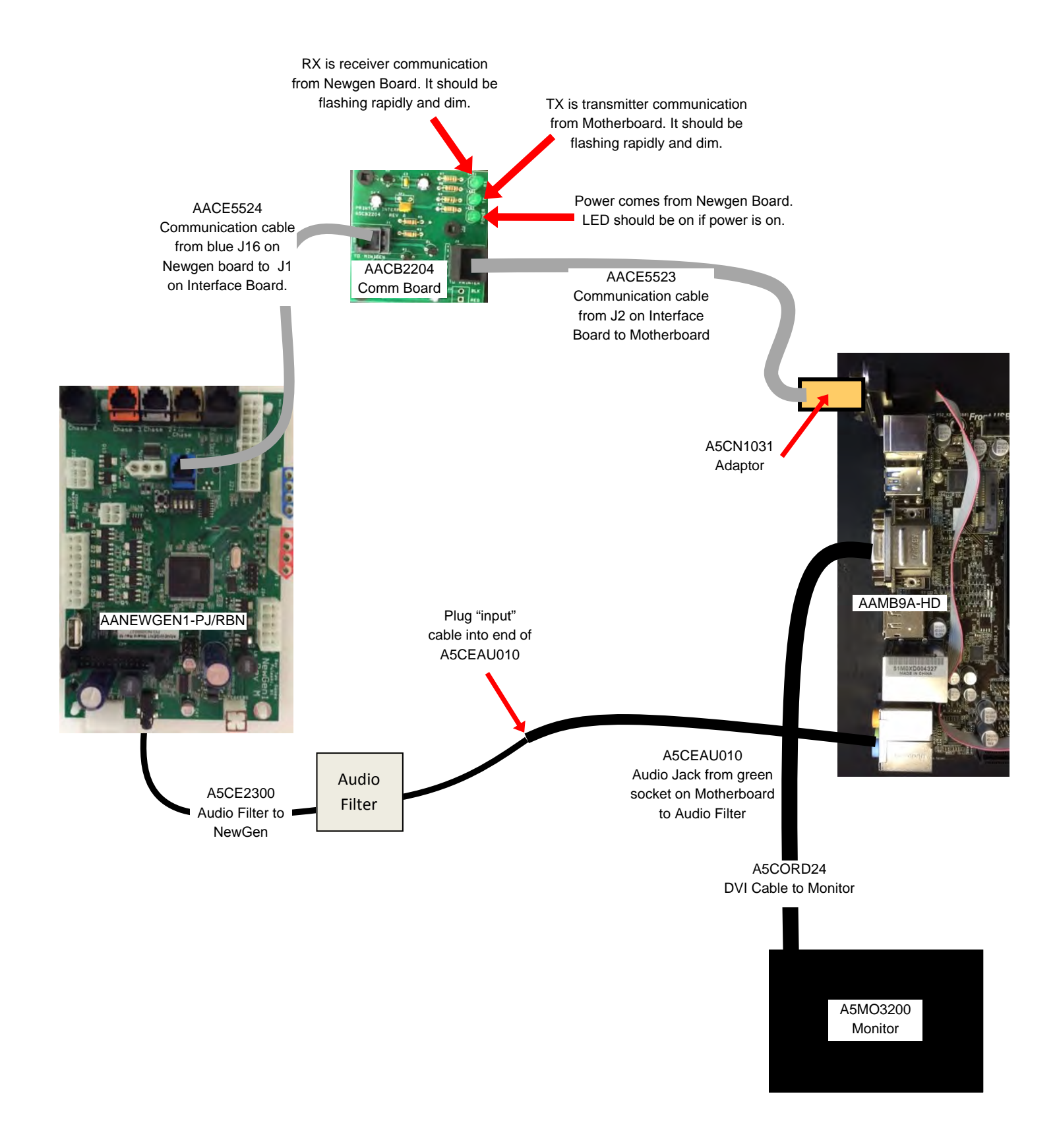

#### AC/12 VOLTS FROM POWER SUPPLY

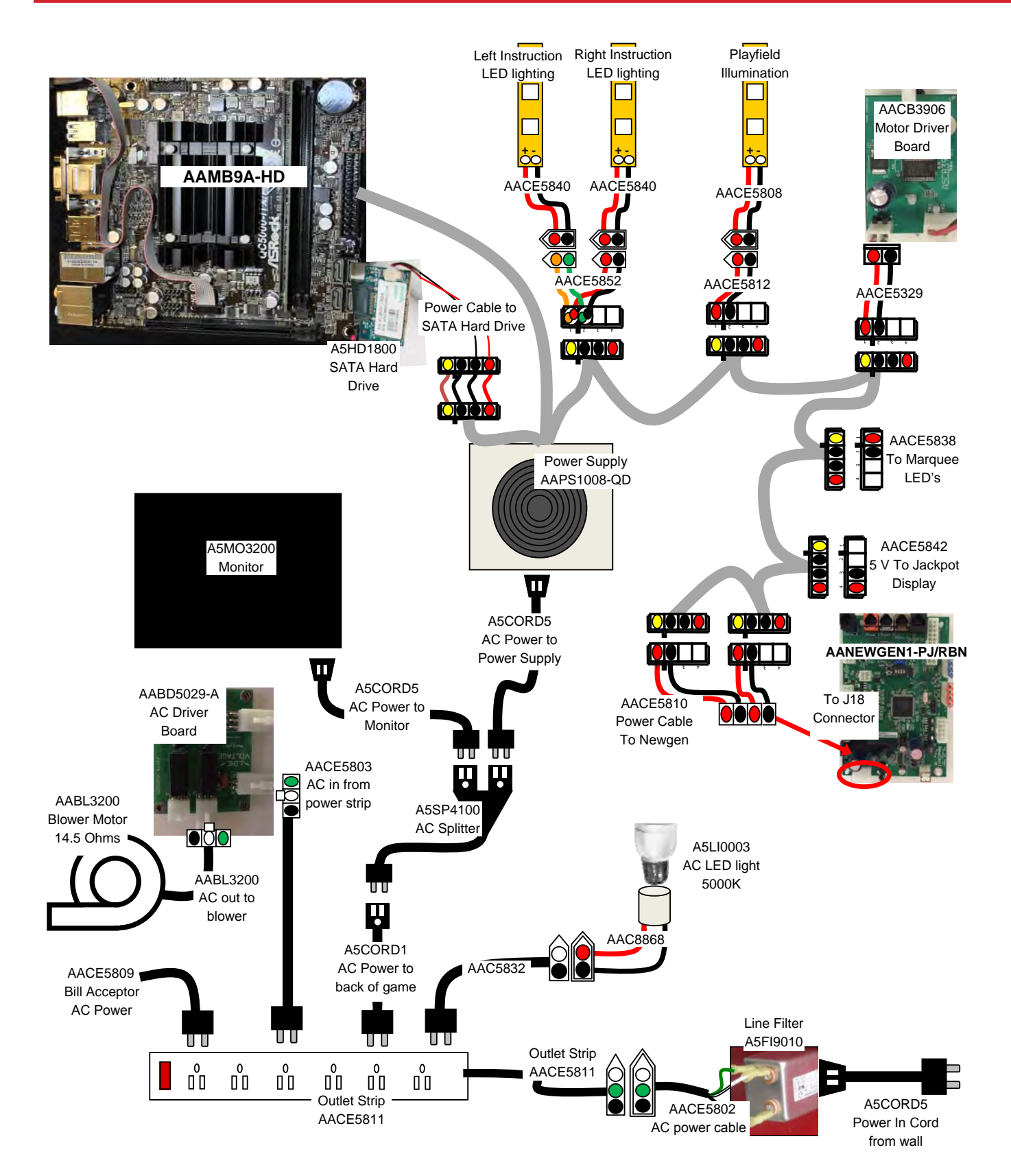

<

#### JACKPOT DISPLAY, SPEAKER, CAROUSEL MOTOR & BALL DROP SOLENOID

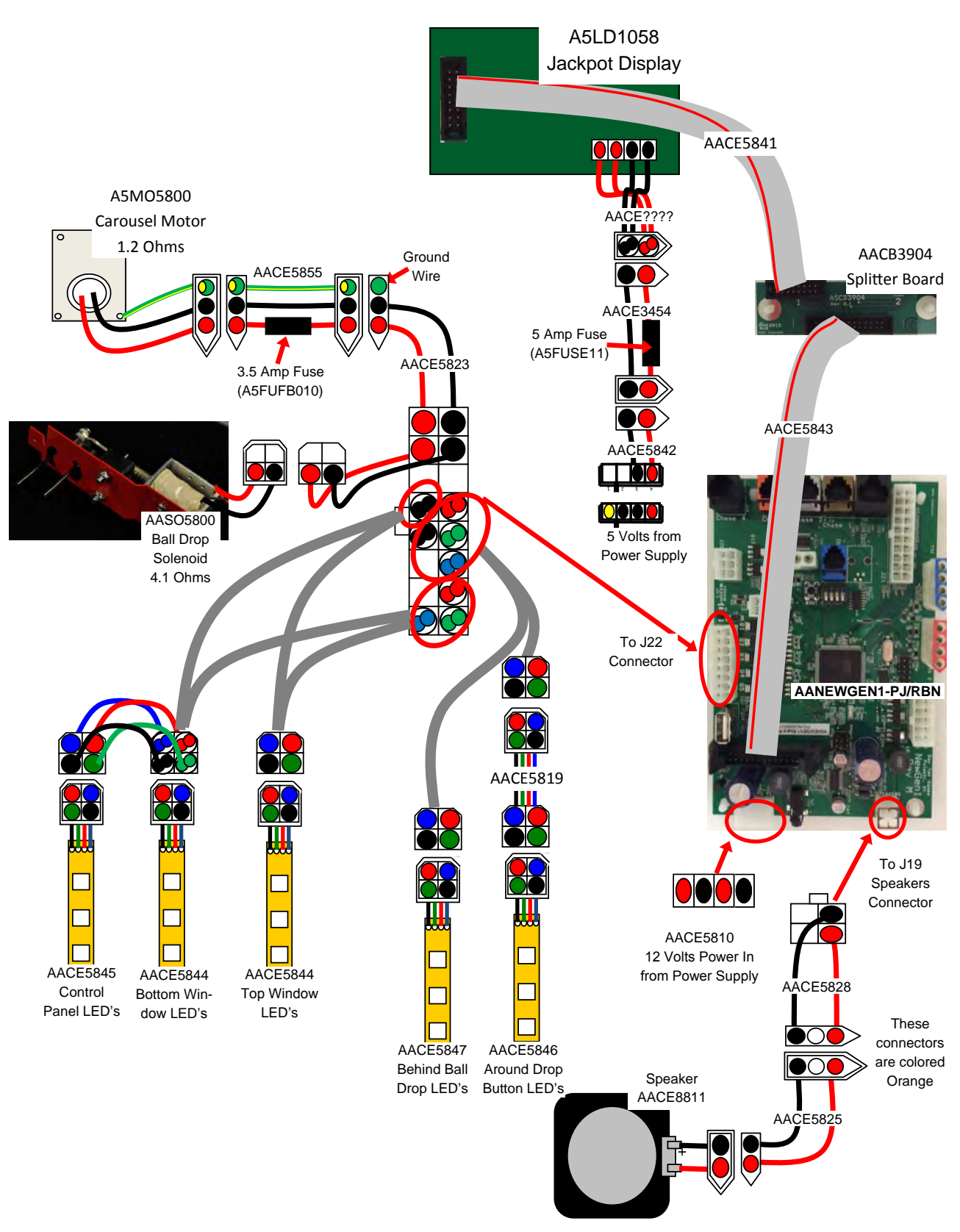

#### SENSORS & BALL DISPENSE AUGER MOTOR

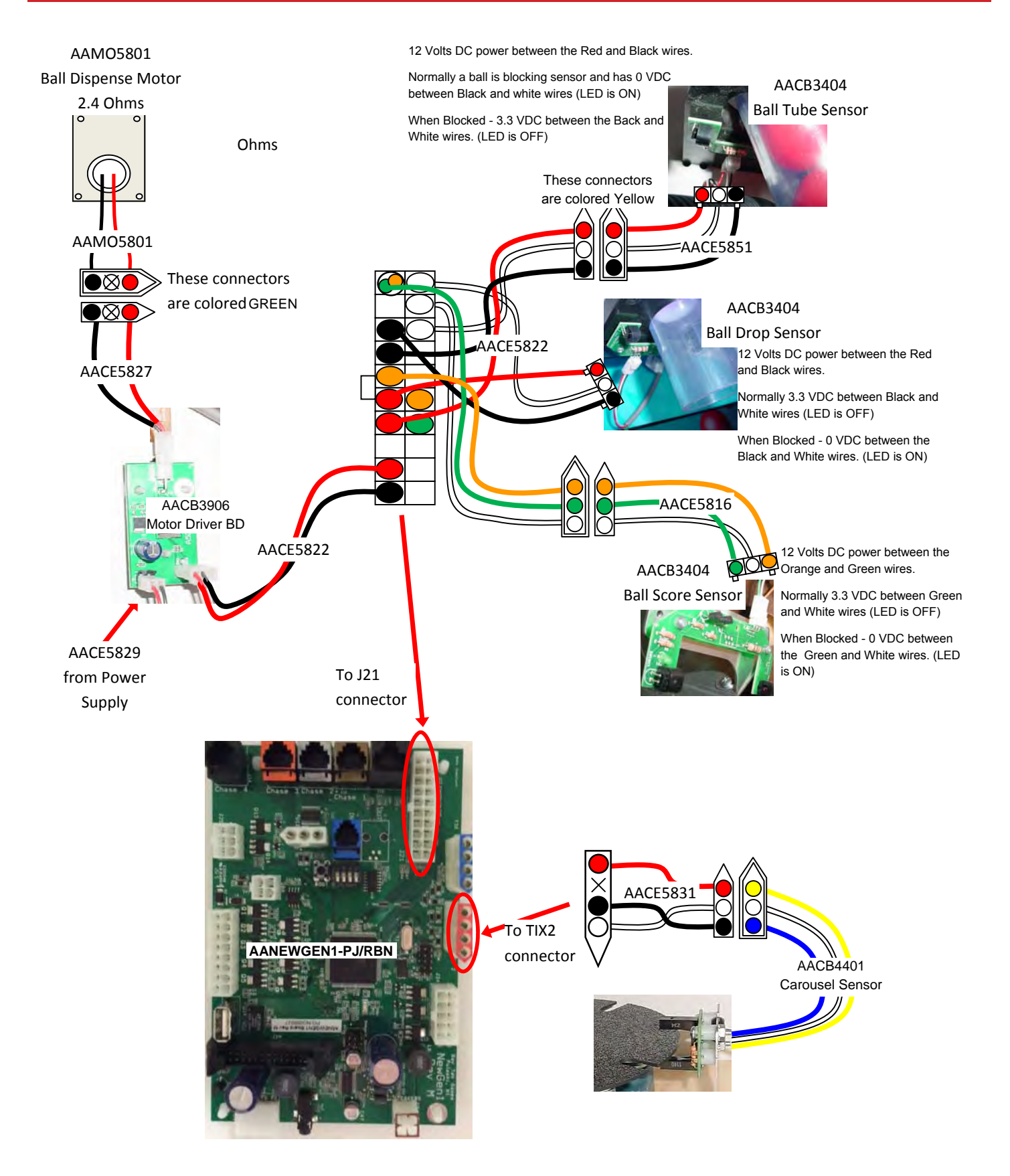

#### COUNTERS, MENU BUTTONS, BALL DROP BUTTON, FEED SENSOR & BLOWER

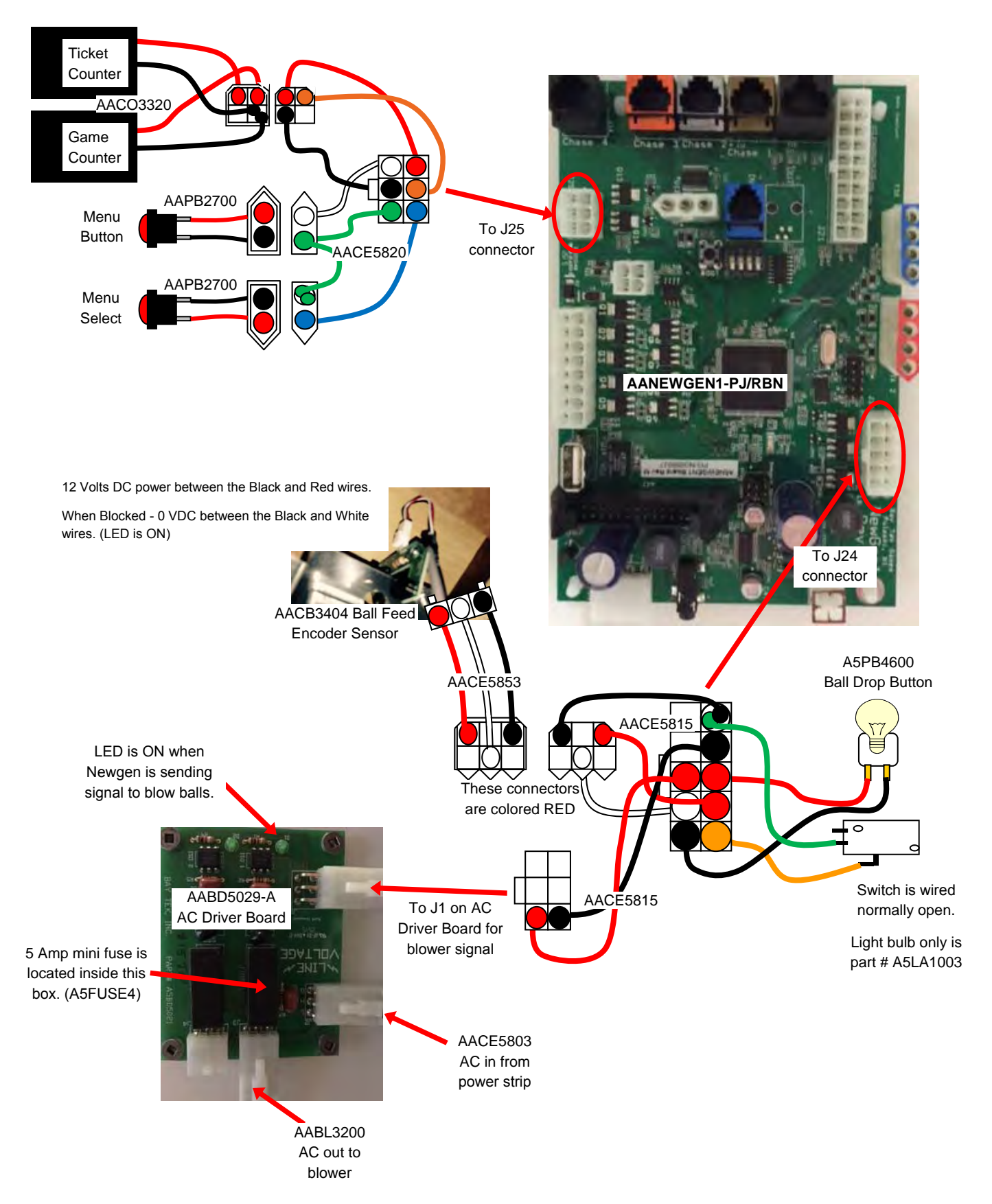

#### MARQUEE LIGHTING, COIN MECH & TICKET DISPENSERS

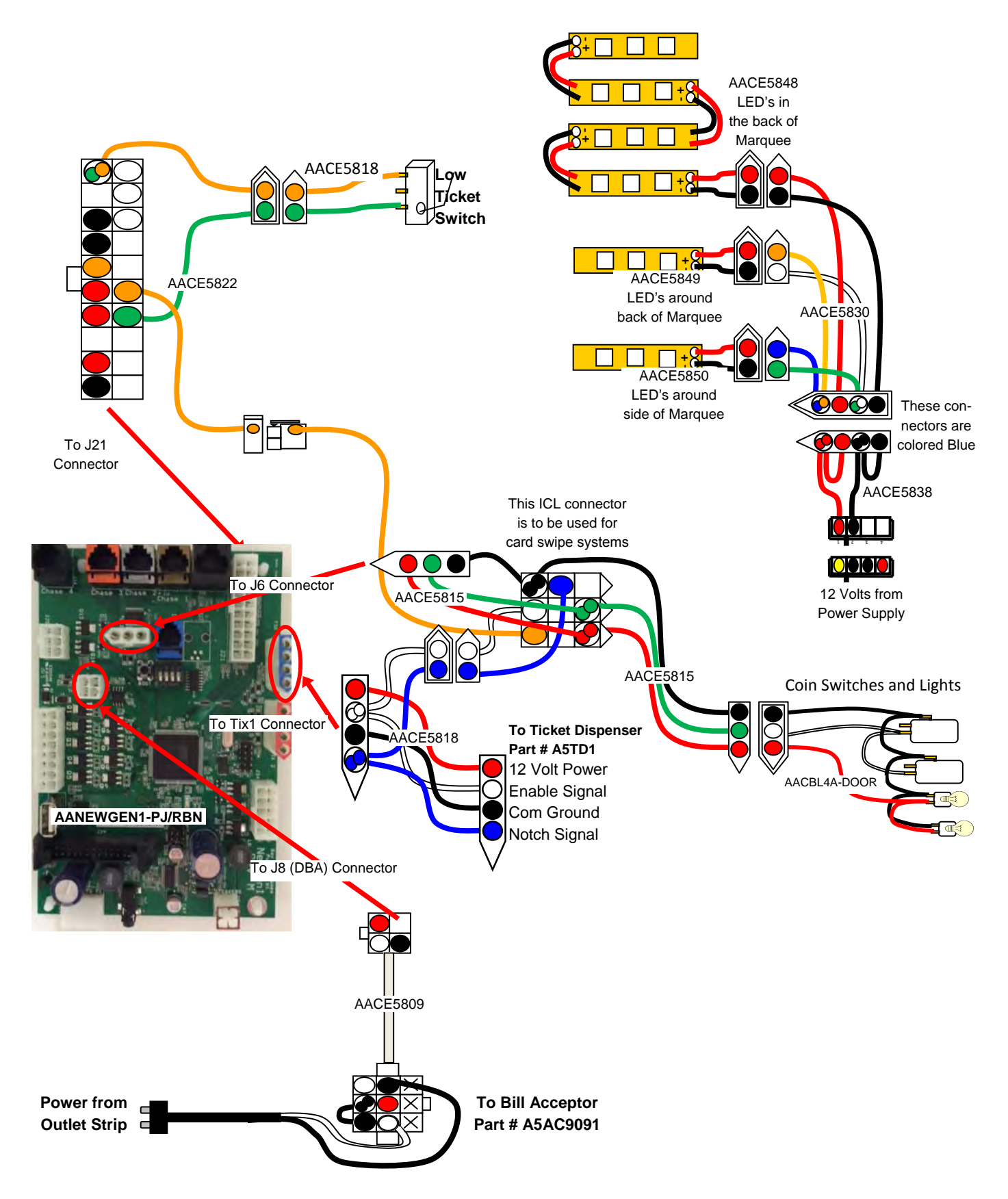

#### DEBIT CARD SYSTEM SETUP

#### Option #1:

New card swipe systems may come with a standard 9 pin Molex connector.

Simply unplug this connector and plug into your card swipe reader.

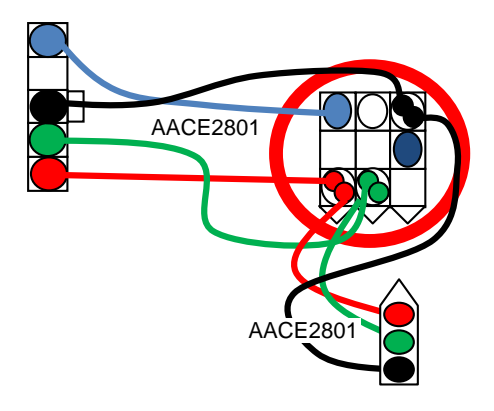

#### Option #2:

If your card swipe systems does not have a standard 9 pin Molex connector, then you will have to splice wires into the AACE2801 harness.

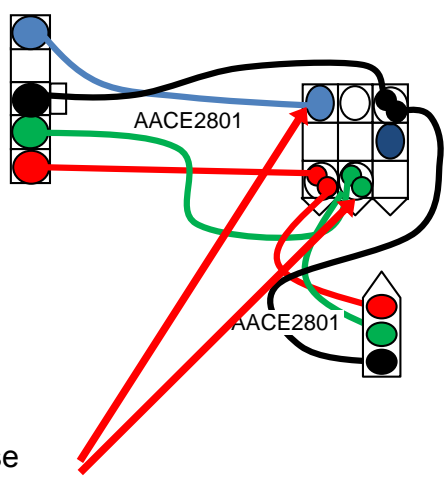

If you have to splice the wires, use these two

### **UPDATING SOFTWARE**

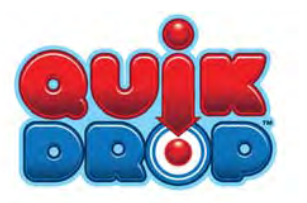

Software Update Instructions for Quick Drop

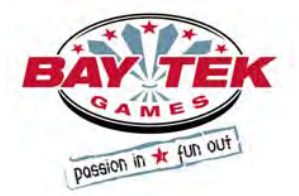

- It is possible to change software in 2 different locations:
- 1.) Motherboard Software is a SATA drive
- 2.) Newgen software is a file to be uploaded via USB thumb drive

Your software update may include only one of these, or both, depending on circumstance.

Instructions:

1.) Install Motherboard Software - Unplug game from wall, or switch power strip off inside front door.

Remove old SATA drive located in bottom right corner of motherboard. Pinch metal tab and pull straight off motherboard.

Gently install new SATA software.

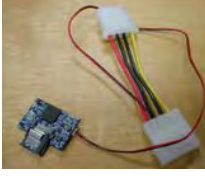

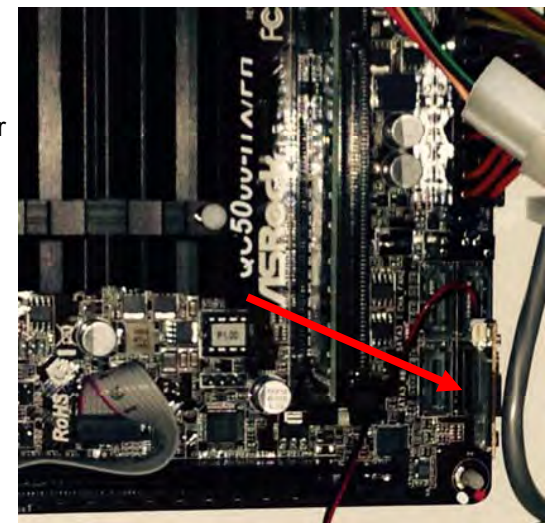

Newgen Software loading - Note: Game power must remain ON for this procedure.
 Make sure game is on and running.

Insert the USB stick into the Newgen Board's USB socket.

Push the small pushbutton (labeled Boot) to load file.

**<u>NOTE</u>**: The file will load quickly; you will notice that the USB stick will flash, and the game will return to normal operating condition.

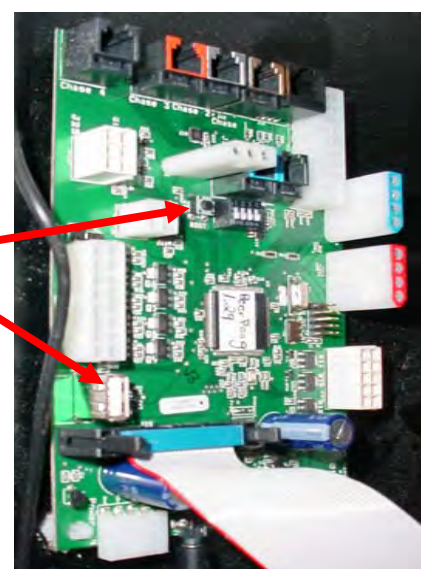

| No power to the game<br>No lights                                             | Check wall outlet<br>Reset powerstrip breaker switch or building<br>Circuit breaker<br>Change plug location, replace if needed                                                                                                    |
|-------------------------------------------------------------------------------|----------------------------------------------------------------------------------------------------|
| Bill Acceptor powers on.<br>But everything else off.<br>(Power Supply not ON) | Make sure rocker switch is set ON. (-) and switch at<br>100V or 230V<br>See power supply diagnostics to isolate bad compo-<br>nent. A bad motor or 12 volt short would cause<br>this.                                                                                                    |
| Game not coining up                                                           | Check coin switches—both should be wired nor-<br>mally open. If one switch is "closed" the other will<br>not work either.<br>Check wiring to mini gen board.<br>Check Pay In/Out Menu. Ensure Credits per Game<br>is set. Default = 4                                                                                                    |
| No sound<br>Motherboard creates sound, Mini Gen board<br>amplifies it.        | Enter Main Menu and verify: Game Volume &<br>Attract Volume are not zero<br>Check connections and reseat audio cable from<br>motherboard to Mini Gen bard<br>Unplug audio jack cable (A5CEAU010) from moth-<br>erboard, plug into MP3 player and see if music is<br>amplified and comes out of speaker.<br>If Yes - then motherboard is faulty.<br>If No - then Mini Gen board may be faulty.<br>Replace speaker. AACE8811 |

| Tickets do not dispense or Wrong amount<br>dispensed.                                      | Opto Sensor on ticket dispenser dirty.<br>Faulty ticket dispenser.<br>Notch on tickets cut too shallow.<br>Faulty cable. Disconnected, loose or broken wires.<br>Faulty Mini Gen Board.<br>Settings in Menu are incorrect.                                                                                   |
|--------------------------------------------------------------------------------------------|----------------------------------------------------------------------------------------------------|
| Low Tickets message on monitor<br>The number of tickets left to dispense will also<br>show | Tickets are empty in ticket tray<br>Faulty cable. Disconnected, loose or<br>broken wires.<br>Faulty low ticket switch.<br>Faulty Mini Gen Board                                                                                                    |
| No Communication between boards.<br>Game does not coin up                                  | Check green LED's on Serial Interface board.<br>"Power" solid ON "TX" & "RX" blinking very fast,<br>If "TX" & "RX" are not blinking very fast<br>Communication to Motherboard faulty.<br>Check AACE5523 to motherboard. Check or<br>replace adaptor (A5CN1031) Replace Serial<br>Interface board. (AACB2204) |
| Game Meter does not work                                                                   | Verify meter does not click at end of game<br>Disconnected, loose or broken wires.<br>Check connections and reseat Count/Menu on Mini<br>Gen board<br>Faulty counters.<br>Faulty Mini Gen Board                                                                                                    |

| Menu Buttons do not work.             | Disconnected, loose or broken wires.<br>Faulty button.<br>Faulty communication between motherboard and<br>Mini gen.                                                                                                    |
|---------------------------------------|----------------------------------------------------------------------------------------------------|
| Monitor shows "No Signal"             | <ul> <li>Faulty power supply - Check for 12 Volts and blinking green LED on SATA Drive</li> <li>Monitor cable unplugged</li> <li>Faulty or loose RAM</li> <li>Power game down, wait 10 seconds, then power game ON to reset.</li> </ul> |
| Monitor does not power up             | Ensure power is plugged into back of monitor,<br>down to power strip.<br>Replace monitor.                                                                                                    |
| Monitor shows ASROCK SETUP<br>UTILITY | SATA Drive unplugged from board or faulty                                                                                                    |

| Monitor shows "Kernel panic-unable to mount<br>root" on screen. | Faulty or loose RAM                                                                                                    |
|-----------------------------------------------------------------|----------------------------------------------------------------------------------------------------|
| Ball jam in auger                                               | Ball sensor on tube not functioning properly<br>Check voltage (should be 3.2 coming from the<br>Sensor)                                                                                                    |
| Cabinet Lighting does not work.                                 | 12 Volt White LED's                                                                                                    |
| There are 2 different types of cabinet lighting                 | Faulty cable.                                                                                                    |
| 12 Volt White LED's &<br>Colored LED's that change color        | Disconnected, loose or broken wires. Individual LED<br>strip out<br>Colored LED's , Faulty cable. Disconnected, loose<br>or broken wires.<br>Individual LED strip out Entire section of LED's do<br>not work, Specific Colors do not light on all LED<br>strips |
|                                                                 |                                                                                                    |

## **POWER SUPPLY DIAGNOSTICS**

#### Verify AC power to game.

1.) Check power strip in front door. The rocker switch should be illuminated.

2.) Check connection to power supply.

3.) Ensure Power Supply switch is set to 115V (or 230V)

(Some model power supplies may not have this)

4.) Ensure Power switch is on.

5.) Ensure fan is turning.

- If power supply fan is turning and there is no 12 Volt out, then replace power supply. (AAPS1008-GB)

- If power supply fan is not turning, then continue to "Verify Power to Motherboard"

#### Verify Power to Motherboard

The motherboard will turn on power supply.

If your game has no 12 volts, it may be the motherboard not turning on.

In addition - there may be a 12 volt short somewhere else in cabinet that is not allowing the power supply to turn on.

#### Minimize load on power supply and isolate short

Unplug all outputs from power supply except for motherboard.

This will have power supply, motherboard, and monitor left plugged in.

If power supply, motherboard, and monitor now turn on:

Plug in one component at a time to power supply to locate short.

If power supply still does not power on, then continue to steps 1,2, and 3.

# **PARTS LIST**

| PART #   | DESCRIPTION                          |
|----------|--------------------------------------|
| A5BA3200 | Red Balls (70 Per Game)              |
| A5BA5801 | Top Marquee Red Balls,54 per game    |
| A5CN1031 | Connector Adapter                    |
| A5CB1499 | Cash Box                             |
| AATU5800 | Blue Bucket With Rubber Molding      |
| A5PB4600 | Jumbo Red Push Button                |
| A5LA1003 | Red LED Bulb For Button              |
| AACO3320 | Counters                             |
| A5LI0003 | Cabinet Light                        |
| AASW200  | Low Ticket Switch                    |
| A5CA1005 | Swivel Lock Casters                  |
| A5CL1004 | Latch Clamp                          |
| W5CL1002 | Kick Plate Clamp                     |
| A5HO1003 | Holder For Light Bar                 |
| W5TM4003 | Red T-Molding 7/8"                   |
| A5TR1000 | 1/8" Protective Trim - Per Foot      |
| A5TR5800 | Rubber Trim (22"/Bucket) Sold per Ft |
| AABK1013 | Buttons/Counter Bracket with Decal   |
| A5BR1001 | Bearing                              |
| A5CH1800 | Chain                                |
| A5FI9010 | Inline Filter                        |
| A5LK2001 | Cash Box Lock & Key A05/E00          |
| A5LK5002 | H95 Lock & Key                       |
| A5PI5802 | Clear PVC Ball Release Pipe          |
| A5PI5803 | Clear PVC Upper Loader Pipe          |
| A5SP1006 | #35X10 Tooth Sprocket                |
| A5SP5801 | 1" Bore Sprocket                     |
| A5SP1801 | Extension Spring W Loop Ends         |
| A5SP4100 | Splitter AC Cord Y                   |
| A5CO4203 | Metal Speaker Cover                  |
| A5PL4200 | Upstacker Bill Acceptor Plate        |
| A5PL8900 | Bill Validator Blanking Plate        |
| A5TT4000 | Ticket Tray                          |
| A5ME1878 | 3/8" X 4" Large Metal Rod            |
| A5ME5800 | Metal Front Corner                   |
| A5ME5801 | Metal Side Corner                    |
| A5ME5802 | Metal Window Bracket                 |
| A5ME5803 | Metal Ball Shear Plate               |
| A5ME5804 | Metal Ball Dispense Motor Bracket    |
| A5ME5806 | Metal Carousel Motor Bracket         |
| A5ME5812 | Metal Playfield Shaft                |
| A5ME5813 | Metal Solenoid Link                  |
| A5ME5814 | Metal Inner Window Rail              |
| A5ME5815 | Metal Angled Ball Ramp               |
| A5ME5816 | Metal Wheel Shield                   |

| PART #       | DESCRIPTION                                 |
|--------------|---------------------------------------------|
| A5ME5817     | Metal Ball Counting Bracket                 |
| A5ME5818     | Metal Sensor Bracket                        |
| A5ME5820     | Metal Encoder Sensor Bracket                |
| A5ME5821     | Metal Top Encoder Bracket                   |
| A5CORD1      | 10' Power Cord                              |
| A5CORD5      | AC Computer Cord                            |
| A5CE2300     | Audio Isolator Cable                        |
| A5CEAU010    | Audio Stereo Cable 3.5MM                    |
| AACBL4A-DOOR | Door Cable                                  |
| AACE3454     | Inline Fuse Jumper                          |
| AACE5523     | Communication to Mother Board Cable         |
| AACE5524     | Communication Cable                         |
| AACE5802     | Line Filter Jumper Cable                    |
| AACE5803     | AC Driver Board Power Cable                 |
| AACE5808     | Playfield Illumination Light                |
| AACE5809     | Bill Acceptor AC Power Cable                |
| AACE5810     | Power Supply to Mini Gen Power Cable        |
| AACE5811     | Power Strip Assembly                        |
| AACE5812     | DC power jumper to Playfield Illumination   |
| AACE5815     | Mini Gen to Drop Button Cable               |
| AACE5816     | Mini Gen to Ball Sensor                     |
| AACE5818     | Ticket Tray Cable                           |
| AACE5819     | Mini Gen to Button Light Cable              |
| AACE5820     | Mini Gen to Menu Cable                      |
| AACE5822     | Main Cable Harness                          |
| AACE5823     | Main Cable Harness                          |
| AACE5825     | Speaker Cable                               |
| AACE5827     | Motor Driver Board to Ball Feed Motor Cable |
| AACE5828     | Mini Gen to Speaker Cable                   |
| AACE5829     | Power Supply to DC Monitor Driver Board     |
| AACE5830     | Marquee Lighting Jumper Cable               |
| AACE5831     | Mini Gen to Carousel Motor Cable            |
| AACE5832     | Light Socket Power Cable                    |
| AACE5835     | Ground Wire                                 |
| AACE5838     | Power Supply to Marquee Lights Cable        |
| AACE5840     | Left & Right Instruction LED Cable          |
| AACE5841     | Display Ribbon Cable                        |
| AACE5842     | Power Supply to Marquee Display Cable       |
| AACE5843     | Splitter Board to New Gen Ribbon Cable      |
| AACE5844     | Bottom & Top Window LED's                   |
| AACE5845     | Control Panel LED Cable                     |
| AACE5846     | LED Around Drop Button Cable                |
| AACE5847     | Behind Ball Drop LED Cable                  |
| AACE5848     | Center Marquee Lights                       |

# **PARTS LIST**

| PART #      | DESCRIPTION                         |
|-------------|-------------------------------------|
| AACE5849    | Lights Around Marquee               |
| AACE5850    | LED's Around Side of Marquee        |
| AACE5851    | Ball Tube Sensor Cable              |
| AACE5852    | DC Jumper to Instruction Lighting   |
| AACE5853    | Ball Sensor Cable                   |
| AACE5855    | Carousel Motor Fuse Cable           |
| AAPB2700    | Push Button Assembly                |
| AACE8811    | Speaker Assembly                    |
| AABL3201    | Blower Assembly                     |
| A5TD1       | Ticket Dispenser                    |
| AASO5800    | Solenoid Assembly                   |
| AAPS1008-QD | Power Supply                        |
| AAMO5801    | Top Ball Dispense Motor             |
| A5MO5800    | Carousel Motor                      |
| A5DE0009-EF | Danger, Shock Hazard Decal          |
| A5DE0042    | New Menu/Volume Pot Decal           |
| A5DE0048    | Universal Card Link Decal           |
| A5DE0114    | Circled Ground Stud Decal           |
| A5DE4171    | Caution/Precaution Decal            |
| A5DE5800    | Button Platform Decal               |
| A5DE5801    | Control Panel Decal                 |
| A5DE5802    | Front Cabinet Decal                 |
| A5DE5803    | Front Cabinet Decal                 |
| A5DE5804    | Front Cabinet Decal                 |
| A5DE5805    | Side Panel Decal                    |
| A5DE5806    | Marquee Decal                       |
| A5DE5808    | Backlit Marquee Decal               |
| A5DE5809    | Left Side Cabinet Decal             |
| A5DE5810    | Right Side Cabinet Decal            |
| A5DE5811    | Left Side Instructions Panel Decal  |
| A5DE5812    | Right Side Instruction Panel Decal  |
| A5DE5813    | Wheel Ramp Decal                    |
| A5DE5814    | Jackpot Cover Decal                 |
| A5DE5815    | Default Score Card Decal            |
| A5DE5816    | Custom Score Set (Special Request)  |
| A5DE5817    | Custom Ticket Set Decal             |
| A5VF5800    | Vacuum Form Ring (Clear Piece Only) |

| PART #           | DESCRIPTION                      |
|------------------|----------------------------------|
| A5LD1058         | Jackpot Marquee Display          |
| A5MO3200         | 32" Monitor - Wells Gardner      |
| AACB2204         | Communication Monitor Board      |
| AACB3404         | Ball Sensor (4 Per)              |
| AACB3904         | Ribbon Splitter/DOT Matrix Board |
| AACB3906         | DC Motor Driver Board            |
| AACB4401         | Carousel Home Sensor             |
| AABD5029-A       | AC Driver Board With Fuses       |
| AANEWGEN1-PJ/RBN | Mini Gen Main Board, Quick Drop  |
| AAMB9A-HD        | Mother Board                     |
|                  |                                  |

#### **PARTS IDENTIFICATION**

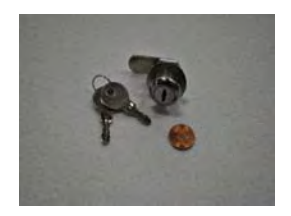

A5LK5002

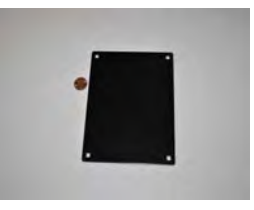

A5PL8900

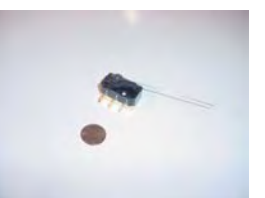

AASW200

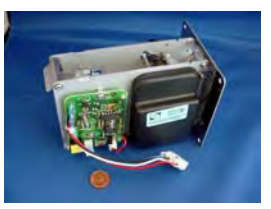

A5TD1

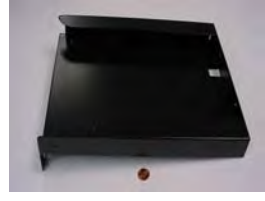

A5TT4000

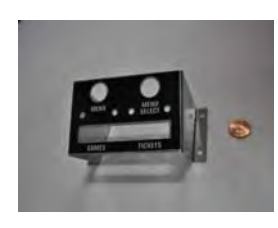

AABK1013

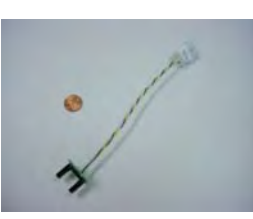

AACB4401

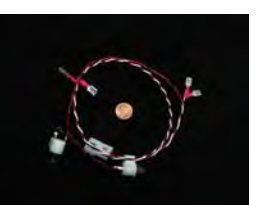

AACBL4A-DOOR

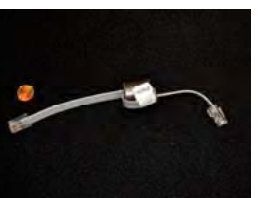

AACE5523

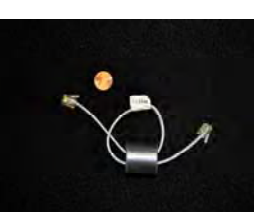

AACE5524

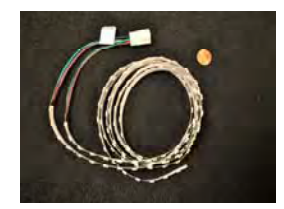

AACE5844

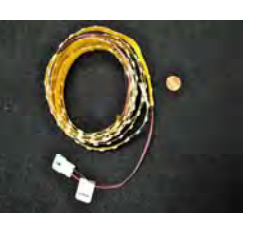

**AACE5849** 

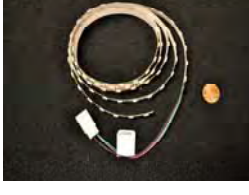

AACE5845

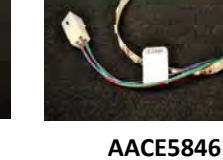

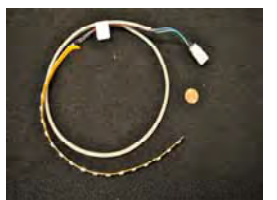

AACE5847

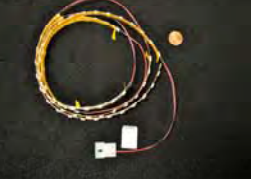

AACE5848

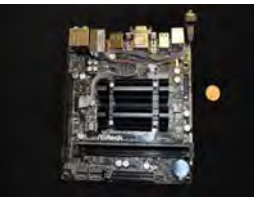

AAMB8A-HD

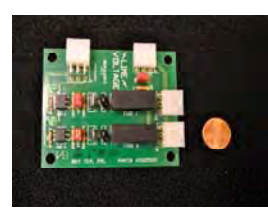

AABD5029-A

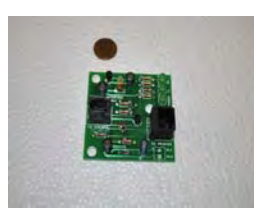

AACE5850

AACB2204

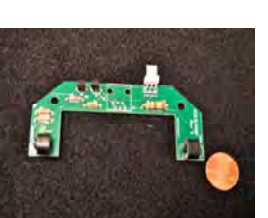

AACE8811

AACB3904

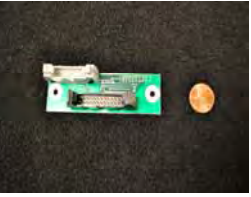

AACO3320

AACB3904

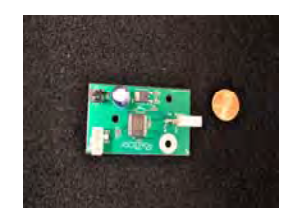

AACB3906

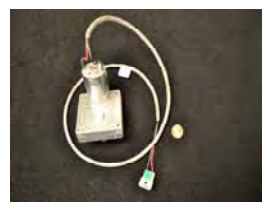

AAM05801

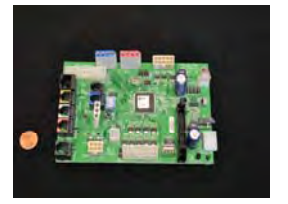

AANEWGEN1-PJ/RBN

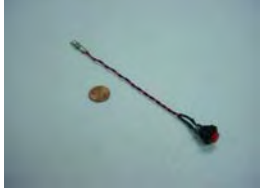

AAPB2700

36

AAPS1008-QD

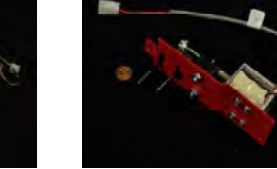

AASO5800

#### **PARTS IDENTIFICATION**

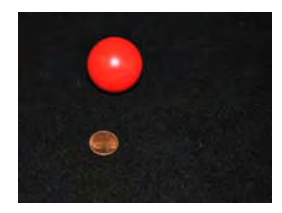

A5BA3200

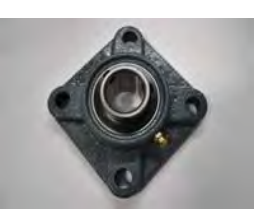

A5BR1001

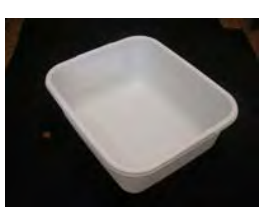

A5CB1499

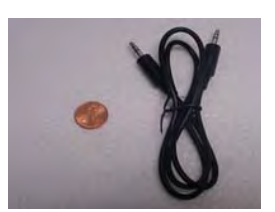

A5CEAU010

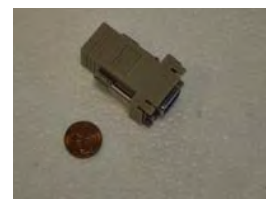

A5CN1031

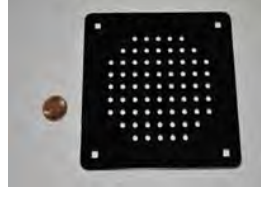

A5CO4203

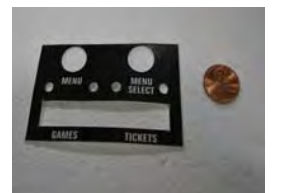

A5DE0042

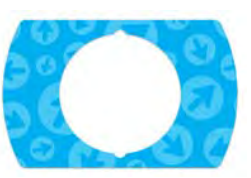

A5DE5800

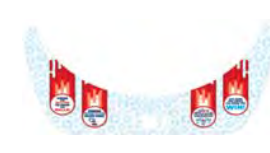

A5DE5801

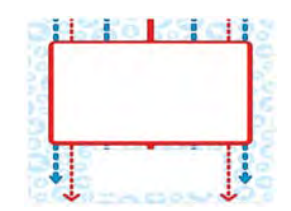

A5DE5802

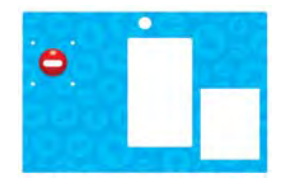

A5DE5803

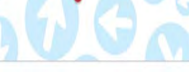

A5DE5804

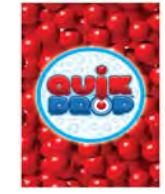

A5DE5805

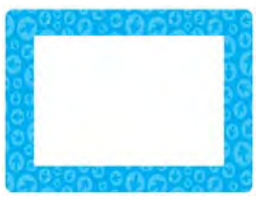

A5DE5806

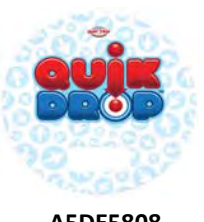

A5DE5808

JACKPOT

TICKETS

A5DE5814

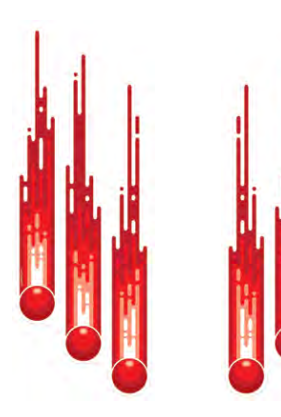

TICKETS

A5DE5809

BALLS CAUGHT

A5DE5815

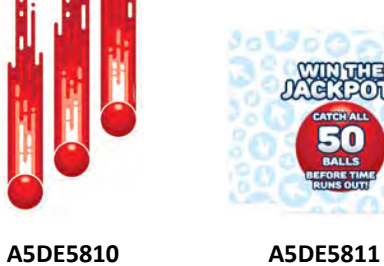

A5DE5816

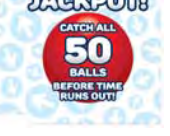

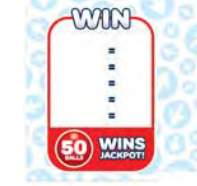

A5DE5812

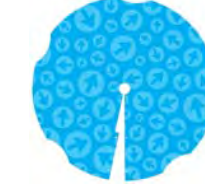

A5DE5813

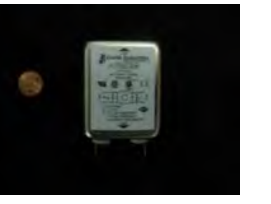

A5FI9010

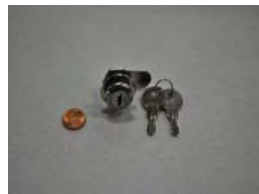

A5LK2001

A5DE5817

### **DECAL IDENTIFICATION**

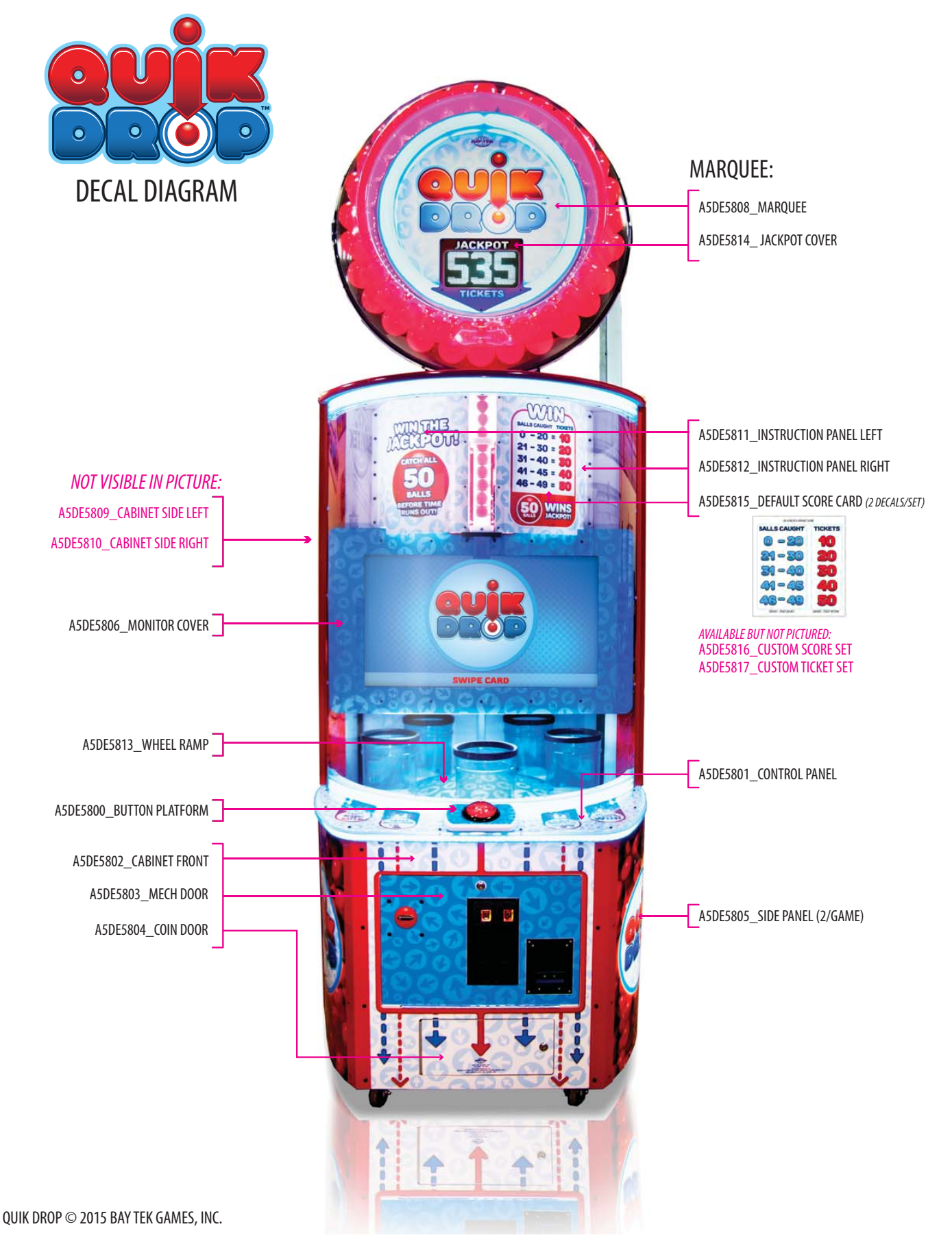

# **MAINTENANCE LOG**

If repairs are necessary, it is good practice to keep a log of repairs done and parts ordered. The chart below will assist you in tracking your game's maintenance.

| DATE | MAINTENANCE PERFORMED | PARTS ORDERED | INITIALS |
|------|-----------------------|---------------|----------|
|      |                       |               |          |
|      |                       |               |          |
|      |                       |               |          |
|      |                       |               |          |
|      |                       |               |          |
|      |                       |               |          |
|      |                       |               |          |
|      |                       |               |          |
|      |                       |               |          |
|      |                       |               |          |
|      |                       |               |          |
|      |                       |               |          |
|      |                       |               |          |
|      |                       |               |          |
|      |                       |               |          |
|      |                       |               |          |
|      |                       |               |          |
|      |                       |               |          |
|      |                       |               |          |
|      |                       |               |          |
|      |                       |               |          |
|      |                       |               |          |
|      |                       |               |          |
|      |                       |               |          |
|      |                       |               |          |
|      |                       |               |          |
|      |                       |               |          |
|      |                       |               |          |
|      |                       |               |          |
|      |                       |               |          |
|      |                       |               |          |
|      |                       |               |          |
|      |                       |               |          |
|      |                       |               |          |
|      |                       |               |          |

# **TECHNICAL SUPPORT**

Excellent customer service is very important to Bay Tek Games! We know that keeping your games in great operating condition is important to your business. When you need us, we are here to help. You can call us for free technical assistance, and you can count on us to have parts on-hand to support your game. We offer options that fit your needs.

#### **Electronics / Circuit Boards - Repair Options**

**Repair & Return** – If you have Circuit Board issues with your Bay Tek game, you can send the board to us and we'll repair it right away. Most items sent to us are repaired and returned to you within two days. This option is your best value as we offer this fast turn-around service at the most reasonable price.

Advance Replacement – If you have Circuit Board issues with your Bay Tek game, but you don't have time to send in your board in for repair, give us a call and ask for an Advance Replacement. We'll send you a replacement board that same day (pending availability). When you get your new board, just repackage the defective board in the same box and send it back to us. We make it easy by including a UPS Return Shipping label for you to put on the box (not available for international shipments). This is your best option when you need to get your game up and running as quickly as possible!

**Spare Parts** – Take matters into your own hands and purchase new spare Circuit Boards for your Bay Tek games. Many of our games share the same main-board electronics. This means you can buy one set of spare electronics to support many of your Bay Tek games. Spare boards allow you to get your game up and running the quickest and provide you a valuable troubleshooting option. Call our technicians to get recommendations for what you should keep on hand for spare parts!

#### **Technical Support:**

"You" are the best tool for troubleshooting! Your abilities to understand the game and your skills to repair the game are invaluable to us! If you need help, you know you can call us. It's not easy to diagnose a game remotely by phone, but our technicians do a great job. They'll need your help to perform some troubleshooting steps and convey to them exactly what's happening with your game.

#### Returns, Credits, & Fees:

**NOTICE!** ALL ITEMS being sent to Bay Tek Games for repair or return, etc. require prior Return Authorization! Bay Tek Games will provide a Product Return Form with an authorizing Ticket Number for each item to be returned. Please be certain to include this document with all shipments! **Late Fees and Non-Return Fees -** Advance Replacement and Warranty Replacement items require the defective items to be returned by Bay Tek games promptly to avoid Late Fees. We expect items to be returned with 10 working days. Late fees are invoiced monthly. Late fees are non-refundable under any circumstance! Any item not returned within 90 days will be invoiced in full as a replacement part. **Bench Fees -** Bench fees will apply for each electronic item returned to Bay Tek Games (this includes unused Advance Replacement items). This charge covers our cost to inspect, evaluate and retest each item. Please note that returned items that do not pas our tests will be charged accordingly as replacement items or advance replacements.

**Restocking Fees -** Unused items returned for credit will be credited minus a restocking fee. Items must be returned with in 30 days of purchase in order to qualify for any credit amount. No shipping charges will be credited.

## WARRANTY

Bay Tek Games warrants to the original purchaser that all game components will be free of defects in workmanship and materials for a period of 6 months from the date of purchase. If you fill out the registration card in the cashbox of the game, Bay Tek will add another 3 months to your warranty, free of charge.

Bay Tek Games will, without charge, repair or replace defective component parts upon notification to the parts/service department while the game is under warranty.

Warranty replacement parts will be shipped immediately, via ground service, along with a Product Return Form for the return of defective parts.

Defective parts must be shipped back to Bay Tek Games unless otherwise instructed. Items not returned to Bay Tek Games will be invoiced as replacement parts.

This warranty does not apply in the event of any misuse or abuse to the product, or as a result of any unauthorized repairs or alterations. The warranty does not apply if any serial number decal is altered, defaced, or removed from its original position.

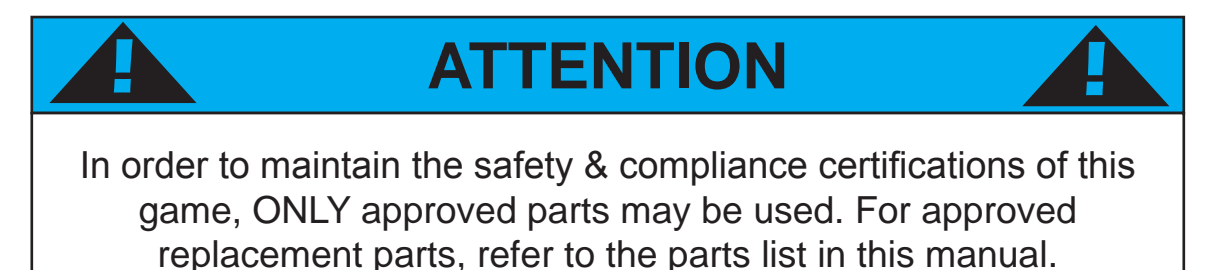

Should you need your game serviced, determine the serial number from the decal placed on the front of this manual, or locate it on the back of the game. Then contact our Service Department at: 920.822.3951 or e-mail: service@baytekgames.com

### **NON-WARRANTY**

Options and estimated charges will be provided to you for your approval. Please remember that any items being sent to Bay Tek Games must include prior return authorization from our Parts & Service Department.

This approval will include a Product Return Form which is required to be included with any incoming shipments. Repaired parts will be shipped back using the same method in which they were received. Repairs are warranted for 30 days from the date of return shipment.